# データの連携・更新を効

PORTERS 活用勉強会

自社PORTERSのメンテナンス、 情報の一括更新 活用提案等

2023年8月25日開催

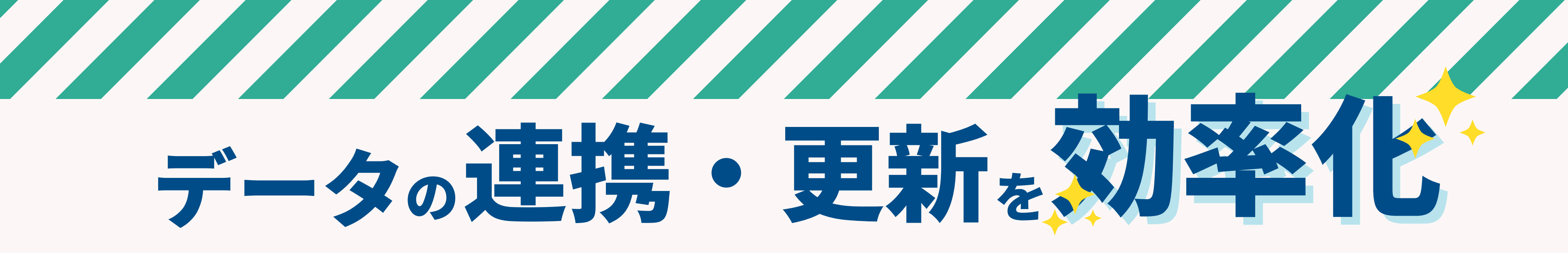

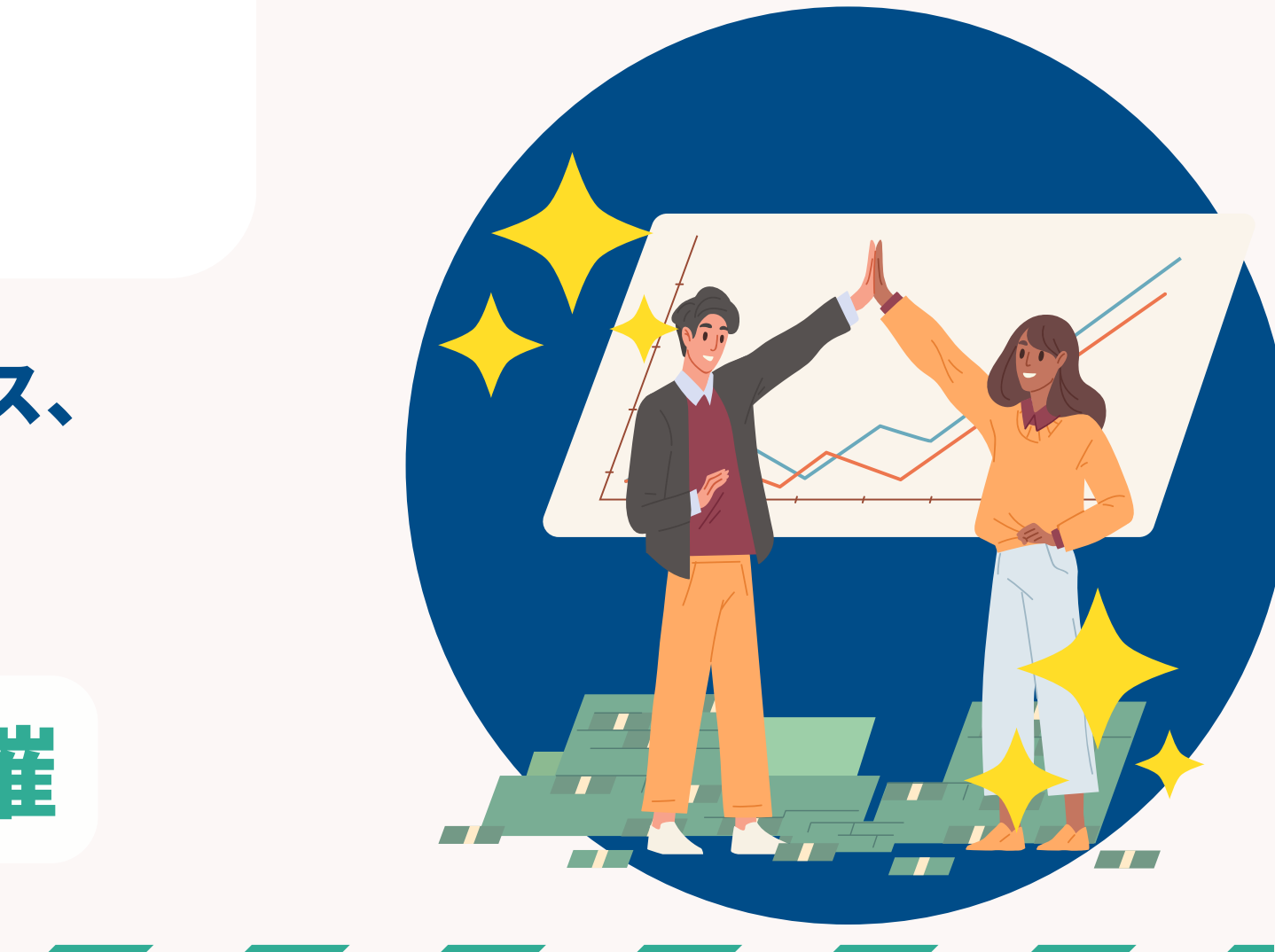

#### 本日のAgenda

#### データの連携・更新を効率化 PORTERS 活用勉強会 インポート・エクスポート 応用編 活用術&設定方法

- PORTERSでのインポート・エクスポートの活用のおさらい
- ・活用例
- ・設定方法
- ポーターズからのお知らせ
- Q&A

#### PORTERS活用勉強会 インポート&エクスポート 応用編 活用術

©2023 PORTERS Corporation

Matching, Change your business

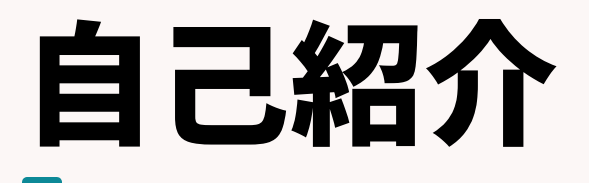

#### 名前:阿部 風香 (Fuka Abe)

2021年4月ポーターズ株式会社入社~2022年6月Consulting Group所属(人材紹介会社様向けの新規導入を担当)

2022年7月~ カスタマーサクセスチーム所属 (既存ユーザー様向けの運用サポートを担当)

好きなこと:お菓子作り、リアル脱出ゲーム

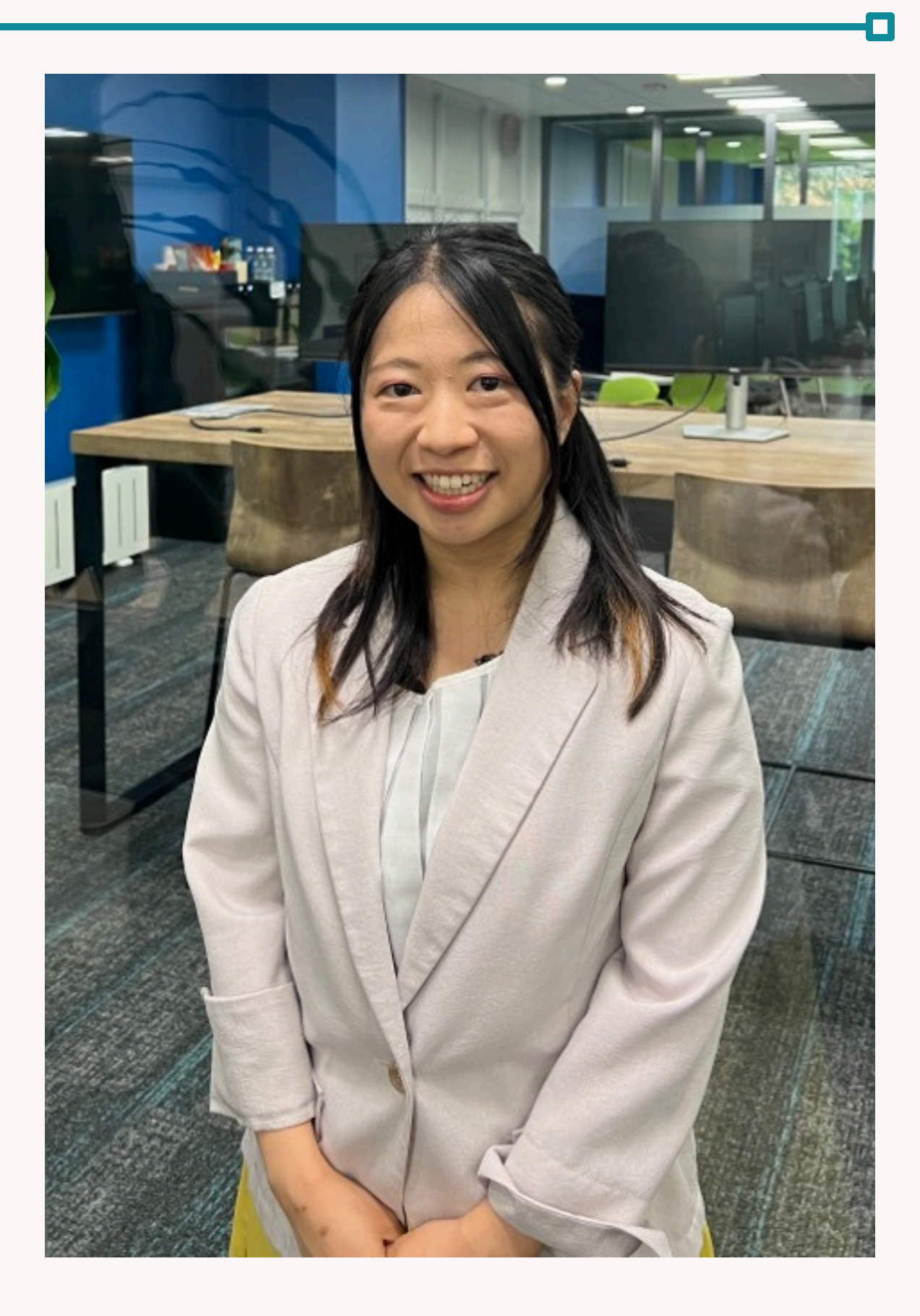

# 現在、社内で利用中のサービス、システム、 スプレッドシート、Excelなどは PORTERSは連携しておりますでしょうか?

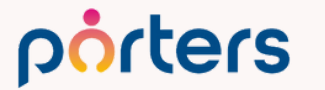

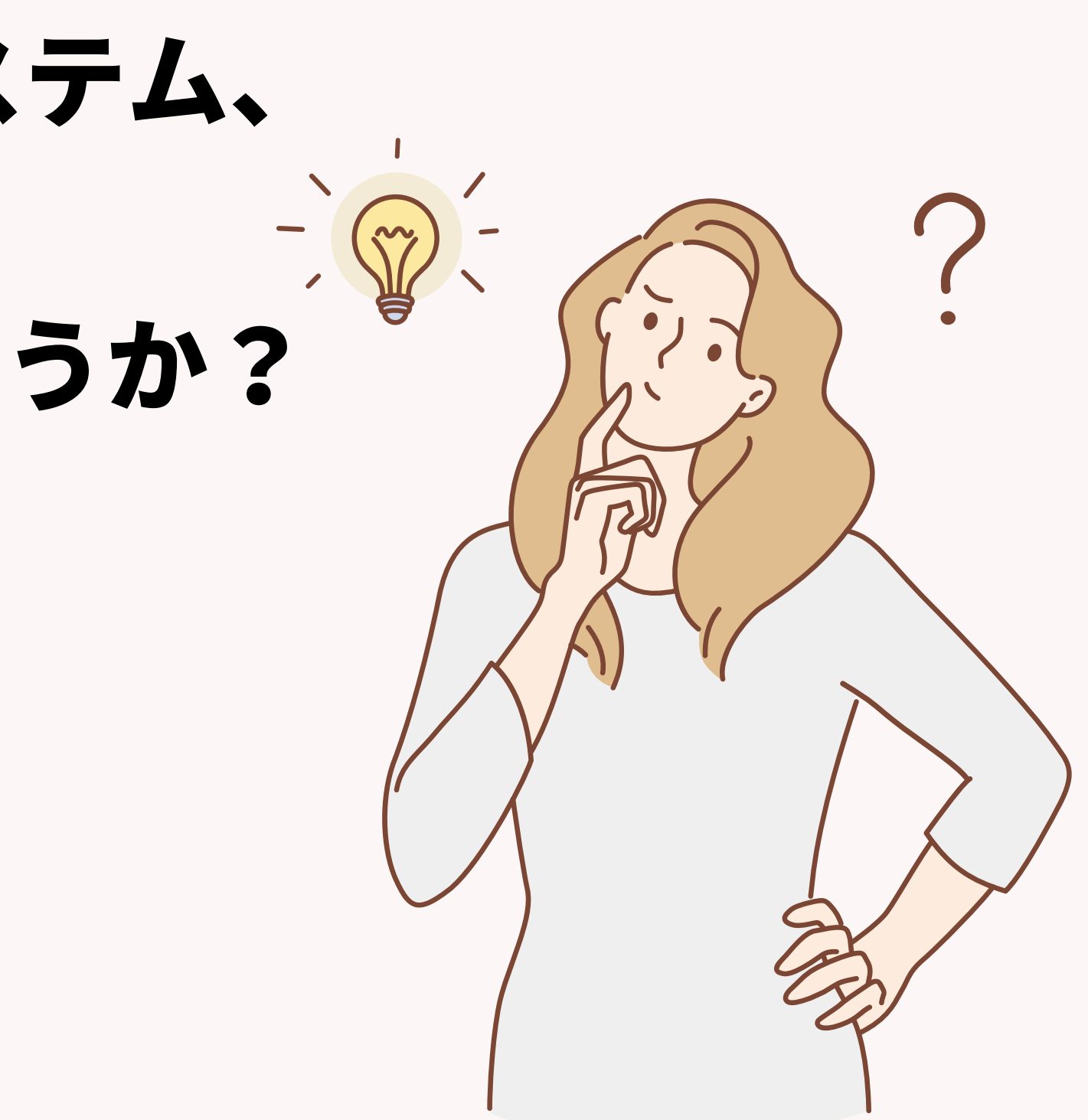

# 現在手作業での入力 入力に時間がかかってしまっている などなど、お悩みの方も

#### 本日の勉強会でインポート・エクスポートの活用術知り、 データ更新・連携の工数削減・効率化を実現します!

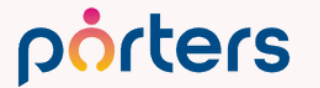

#### **PORTERSの利用価値について改めてご案内**

#### PORTERSは、求人(案件)・求職者(スタッフ)の新規獲得から入社に至るまでの マッチングプロセスを最適化するシステムです。

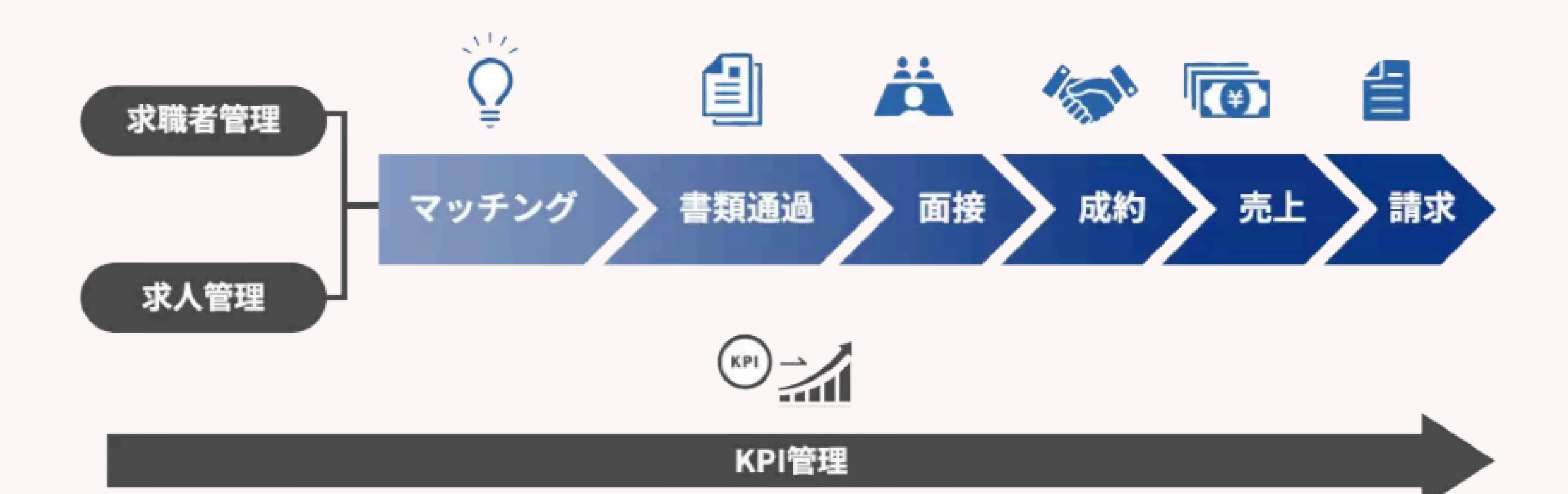

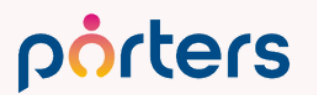

#### PORTERSは、データを入れておくだけの ただの箱ではなく 人材紹介・派遣会社のためのマッチングシステム

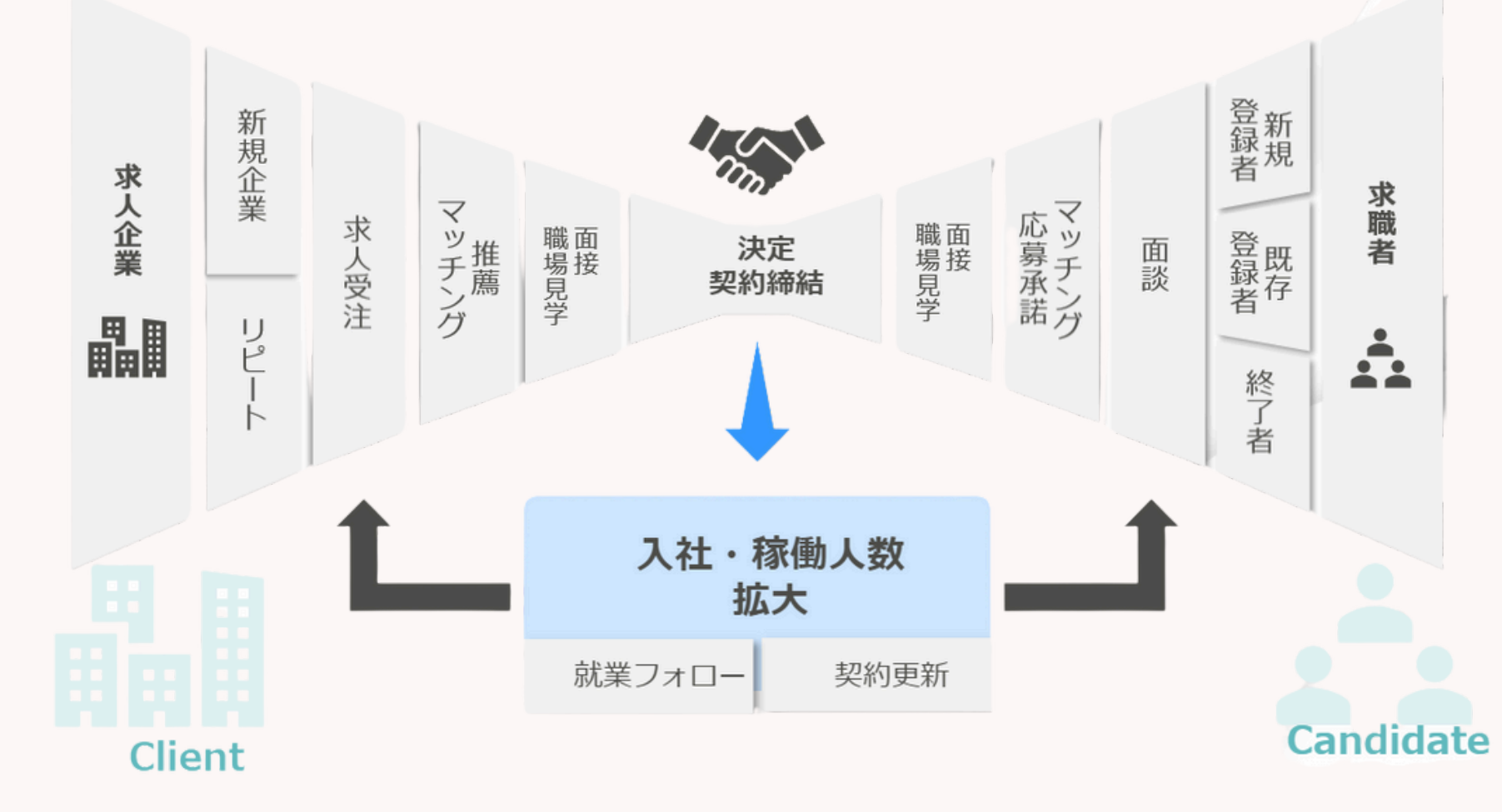

#### porters

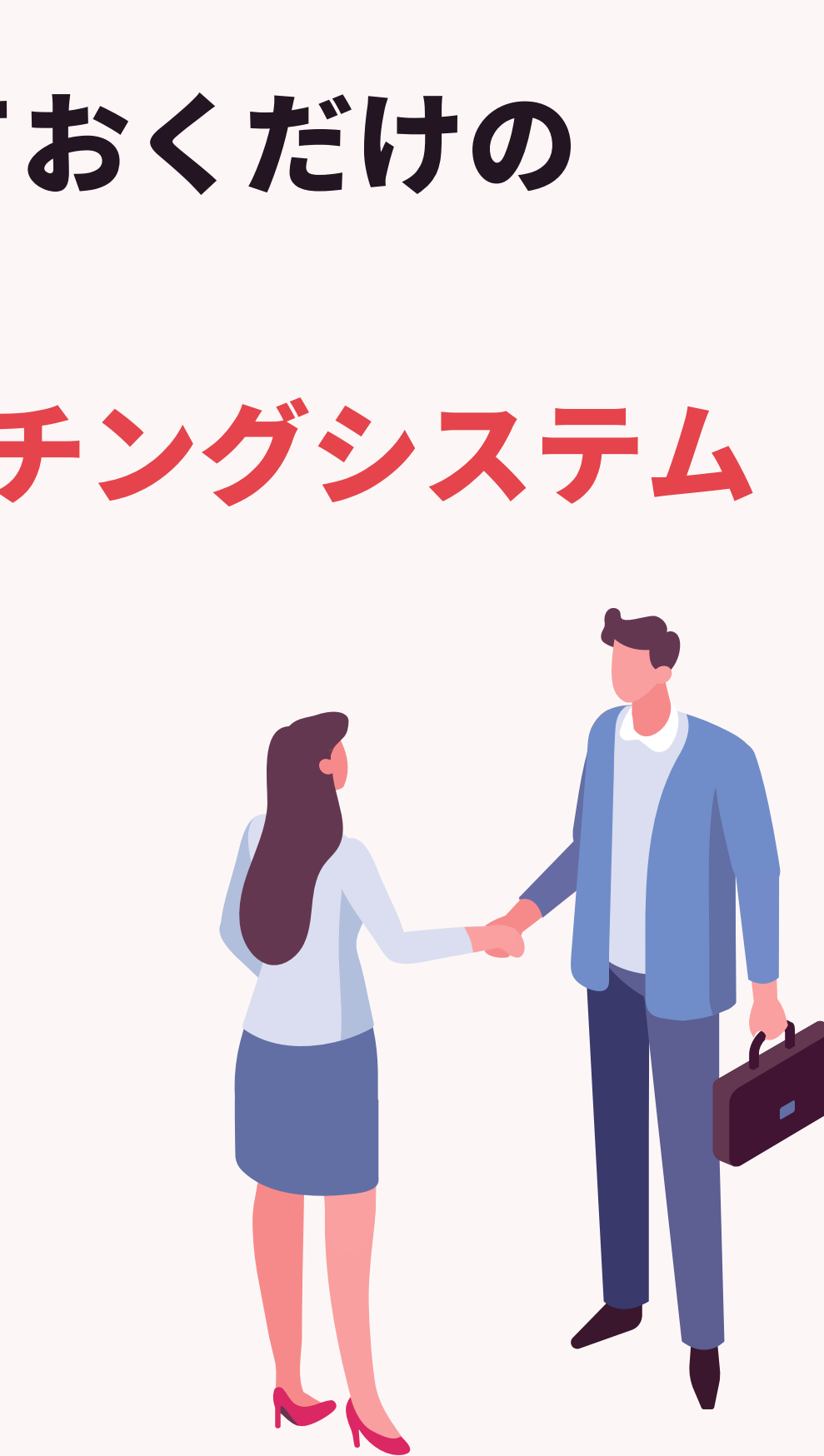

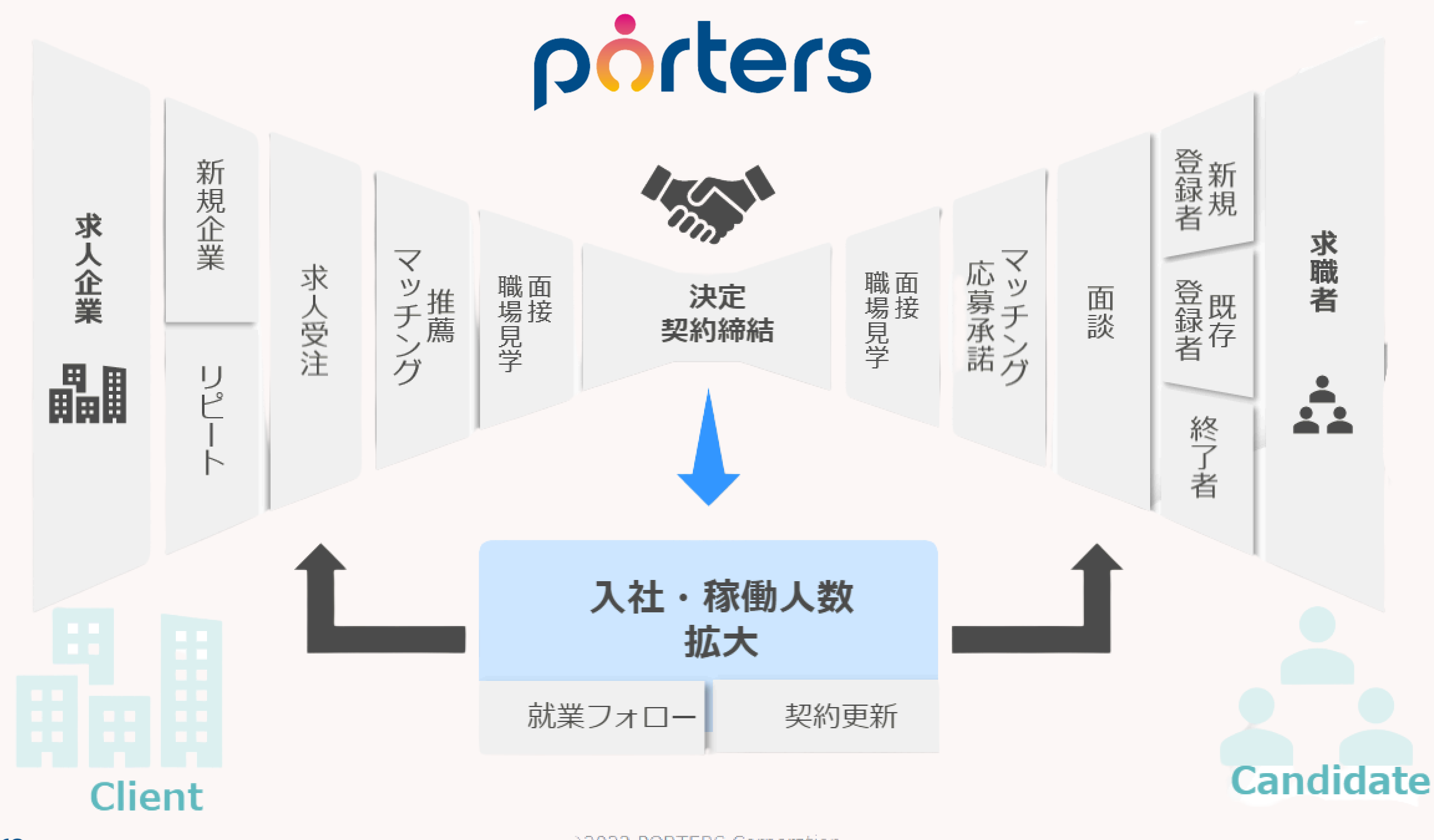

porters

#### 改めて、 PORTERSのCSVのインポート機能・エクスポート機能は 活用しておりますでしょうか?

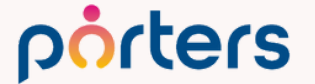

#### インポート・エクスポート機能?

#### 一部分しか使ったことが無い エクスポート機能しか使ったことが無い

# ご安心ください! 今回の勉強会を最後まで聞いていただければ、 インポート・エクスポート機能を知り、 より社内で効果的な活用方法につながります!

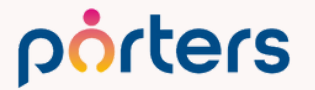

インポート・エクスポート機能おさらい

- 前回までの基本編では…
- ーインポート機能
- ・スカウト媒体のエントリー求職者情報の取り込み

## **■エクスポート機能** ・求人掲載媒体の求人掲載

#### をご紹介いたしました。

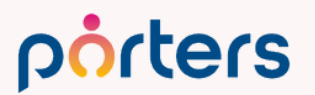

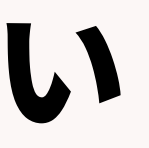

# インポート・エクスポート機能おさらい 基本編では設定方法も詳しくご案内しております。 ヘルプページより再度視聴が可能でございます。

#### porters

検索

※複数キーワードで検索したい場合は、スペース区切りで単語を入力してください。複数キーワード入力時は、AND検索となります。

PORTERSヘルプ > 即決!よくあるご相談・ご質問/セミナー勉強会アーカイブ > PORTERSセミナー・勉強会アーカイブ (動画・資料)

#### PORTERSセミナー・勉強会アーカイブ(動画・資料)

- ★ 【2023年7月6日開催!】PORTER勉強会#7 紹介会社様限定!インボイス制度対応 スマート帳票(請求書)無償対応のご案内 【2023年6月23日開催!】PORTER勉強会#6 インポート基本編 ~活用術&設定方法~ 【2023/5/19開催】PORTER勉強会#5 エクスポート 基本編~活用&設定方法~ 【2023/4/7開催】PORTERSmni勉強会#4 ~ユーザー登録に関するご案内編~ 【2023/3/24開催】PORTERS勉強会#3 紹介会社様限定!事業報告書、求人求職手数料管理簿のご案内
- 【2023/2/24開催】PORTERS勉強会 # 2 レポート編 ~PORTERSからKPI可視化~

#### https://hrbc-support.porters.jp/hc/ja/sections/900001999583

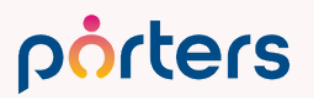

©2023 PORTERS Corporation

select language

日本語 🗸

検索

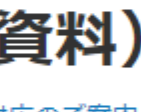

## 本日は応用編と題しまして、 他社様の活用事例を盛り込みつつ、 活用例を紹介させていただきます。

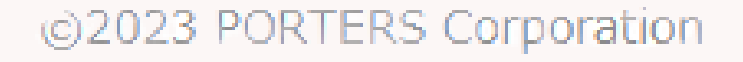

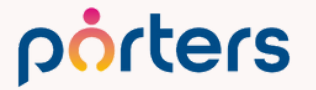

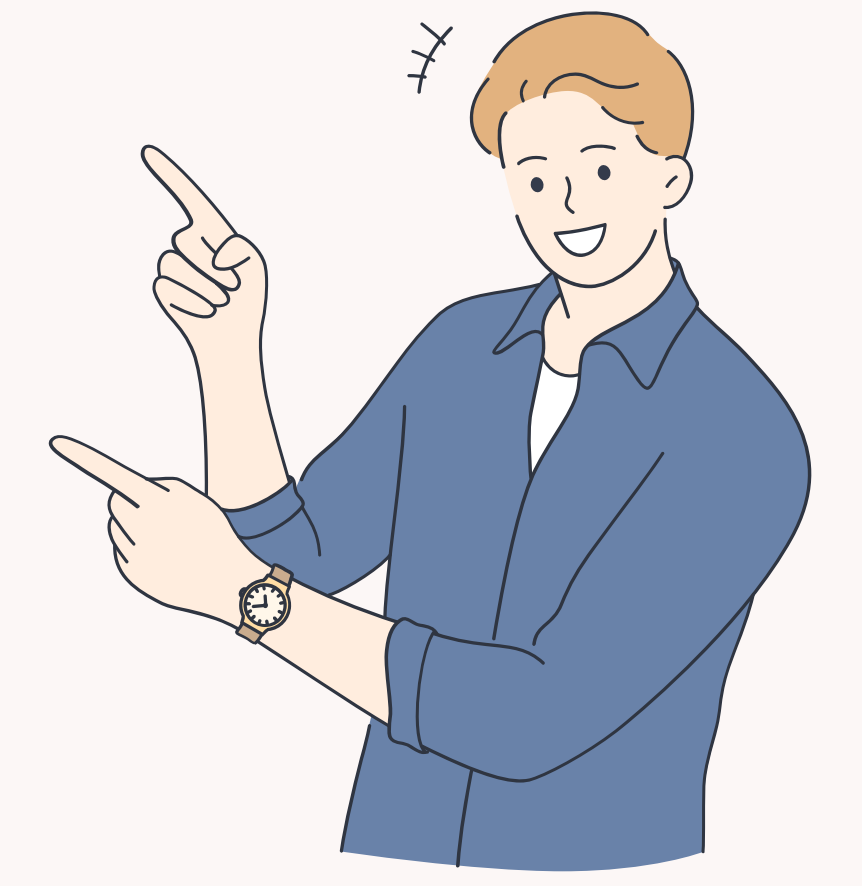

#### 早速本題に入る前に… 自社ではこんな活用ができる等 自社に置き換えながらご覧くださいませ

#### 質問時間も取っておりますので、 ぜひこんなことできますか?等 ご質問いただけますと幸いです。

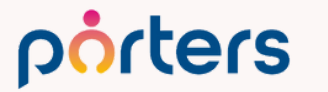

本日紹介する活用術一覧 ■インポート機能活用術 ①求人提供サービスからの求人インポート ②求人掲載媒体からの求人インポート ③営業リストのインポート ④行動履歴のインポート ■エクスポート機能活用術 ①外部システムとの連携 ②特定のリストの作成 ③KPI集計の際のための情報エクスポート ■インポート&エクスポート機能活用術 ①PORTERS内データのメンテナンス 2一括アクティビティ作成

# ■インポート機能活用術 ①求人提供サービスからの求人インポート ②求人掲載媒体からの求人インポート ③営業リストのインポート ④行動履歴のインポート

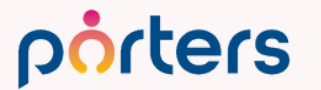

#### ■インポート機能活用術 こんな場面に…

# PORTERSと外部で2重入力が発生している業務がある PORTERSに取り込めていない情報 (Excelやスプレッドシート)がある

#### このような時にインポート活用いただけます

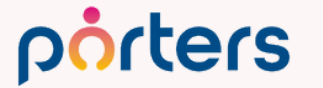

#### ①求人提供サービスからの求人インポート

#### circus、Crowd Agent、agent bank等 求人提供媒体の情報を PORTERS内へCSVで取り込みを行うことが可能です。

#### ※CSVはき出しについては各媒体に確認をお願いいたします。

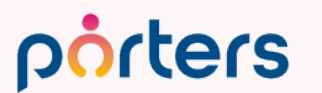

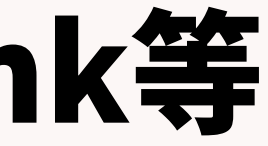

## ①求人媒体からの求人インポート ■活用イメージ

今まで、PORTERSでは入力が手間になってしまい、 外部求人媒体から紹介した求人の進捗はPORTERSとは 別で行っていた場合でも CSVにて取り込んでいただくと 求人媒体で紹介している求人もPORTERSで選考管理が 可能になります。

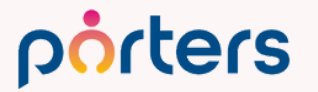

## ①求人提供サービスからの求人インポート ■活用例

# porters CSV

#### ワンクリックで求人をPORTERSにインポート

#### ※注意点 媒体によりCSVが出力できない媒体、求人がございます。

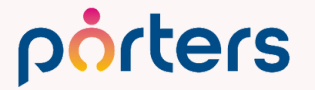

## ①求人提供サービスからの求人インポート ■活用例

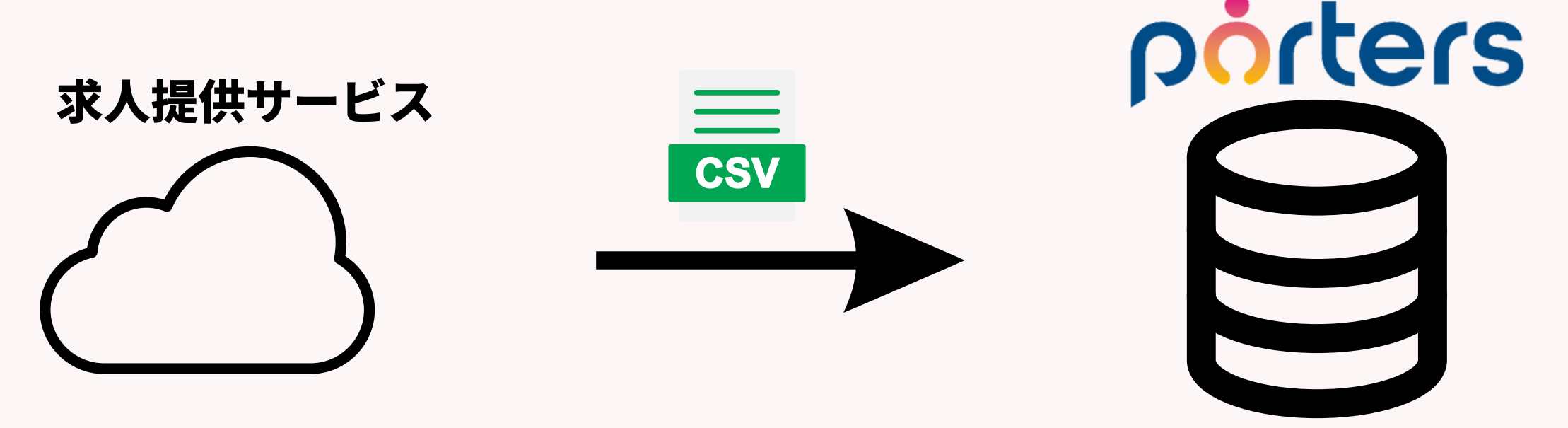

#### 毎週、毎月インポートや1度インポートし、 選考が進み次第、 求人の詳細を作成するという事例が多いです。

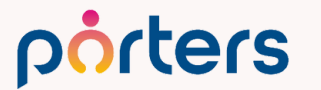

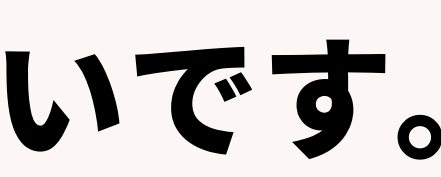

#### ②求人掲載媒体からの求人インポート

## 求人媒体にアップロードした求人を PORTERSにCSVで取り込むことができます。

#### ※CSVはき出しについては各媒体に確認をお願いいたします。

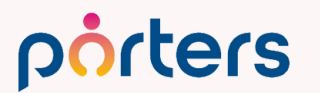

#### ②求人掲載媒体からの求人インポート

#### ■活用イメージ

# **PORTERSに入力→媒体に掲載より、** 掲載のスピードをアップさせたいという場合、 一度、媒体にアップロードしてから、 CSVでPORTERSに求人を取り込むことで、 二重入力をなくし、スピード掲載が可能になります。

※複数媒体をご利用されている方はPORTERS→CSV化→各求人媒体をお勧めしております。

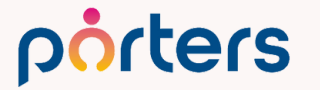

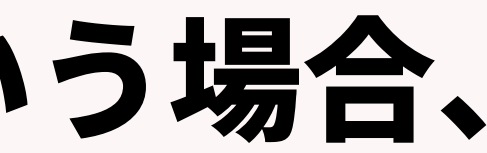

# ②求人掲載媒体からの求人インポート■活用例

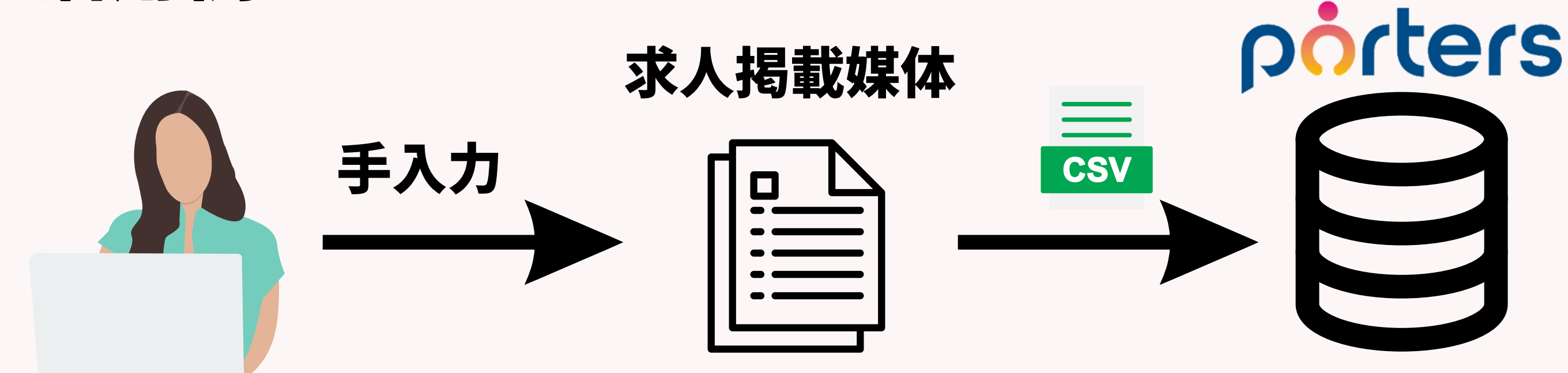

#### 求人をいただき次第すぐ、媒体にアップロードし、 CSVで求人をPORTERSにインポート

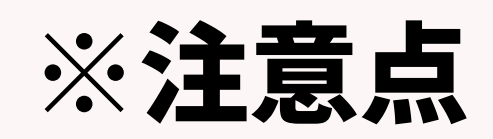

#### 媒体によりCSVが出力できない媒体、求人がございます。

#### porters

③営業リストのインポート

## 外部サービス等で獲得した営業リストや、 自社他事業での契約企業リスト等を CSVにし、PORTERSヘインポートを行うことができます。

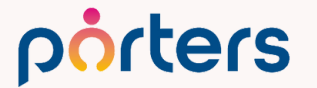

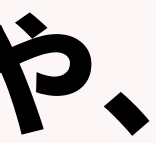

#### ③営業リストのインポート

#### ■活用イメージ

#### 営業リスト管理や 営業の行動管理としてPORTERSを活用すること も可能になります。

| 1  | 〕 企業一覧 (174) [50 ↓] [0] [+新規追加] |              |                  |            |                |             |           |                  |             |             |                    |                          |            |            | 印刷用表表        |
|----|---------------------------------|--------------|------------------|------------|----------------|-------------|-----------|------------------|-------------|-------------|--------------------|--------------------------|------------|------------|--------------|
| C  | ] -                             | 🔲 ID 🗆 t     | ( 共有 ) ()        |            |                |             |           |                  |             |             |                    |                          |            |            |              |
| 10 | ×                               | ▼ 企業<br>ID   | ▼ 企業名            | ▼ 従業<br>員数 | ▼住所            | ▼ 次回<br>アク… | ▼電話(企業)   | ▼ 業種             | ▼ 既存/新<br>規 | ▼ 重点<br>È業… | ▼企業 ▼フ:<br>フェ… ーズ… | ェ ▼ フェーズ日付               | ▼ 企業<br>規模 | ▼年間<br>採用… | ▼紹介 ▲<br>予定… |
|    | ) 🤾 🖵                           | <u>10380</u> | テスト              | 999        | 〒107-<br>0052… |             |           | IT・通<br>信・…      | 新規          | 5           | 取引NG               | 2023/06/14 (69日経過)       |            |            | 3            |
|    | ) 🤾 🔽                           | <u>10240</u> | <u>株式会社nonos</u> | 60         | 三重県<br>津市…     |             | 03-0000-0 | 0078 メーカ<br>ー,流… | 新規          |             | 商談中                | 2021/07/31 (752日経過)      |            |            |              |
|    | ) 🤻 🖵                           | <u>10329</u> | エービーシースタイル       |            |                |             |           |                  | 新規          |             | 承認1回<br>目          | 2023/04/11 (133日経過)      |            |            |              |
|    | ) 🤻 🖵                           | <u>10418</u> | <u>株式会社Tani</u>  |            | 東京都<br>港区…     |             |           |                  | 新規          |             | 商談中                | 2023/02/15 (189日経過)      |            |            |              |
|    | ) 🤻 🖵                           | <u>10398</u> | A株式会社            |            |                |             |           | IT・通<br>信・…      | 新規          | A           | コンタ 電話繋<br>クト がっ…  | 2022/07/28 (390日経過)<br>· | 1~49人      |            | _            |
|    | ) 🤾 🔽                           | <u>10426</u> | 青一株式会社           | 100        | 東京都<br>港区…     |             | 03-1234-5 | 5678 IT・通<br>信・… | 新規          | A           | 商談中                | 2022/12/13 (252日経過)      |            |            |              |
|    |                                 |              |                  |            |                |             |           |                  |             |             |                    |                          |            |            |              |

porters

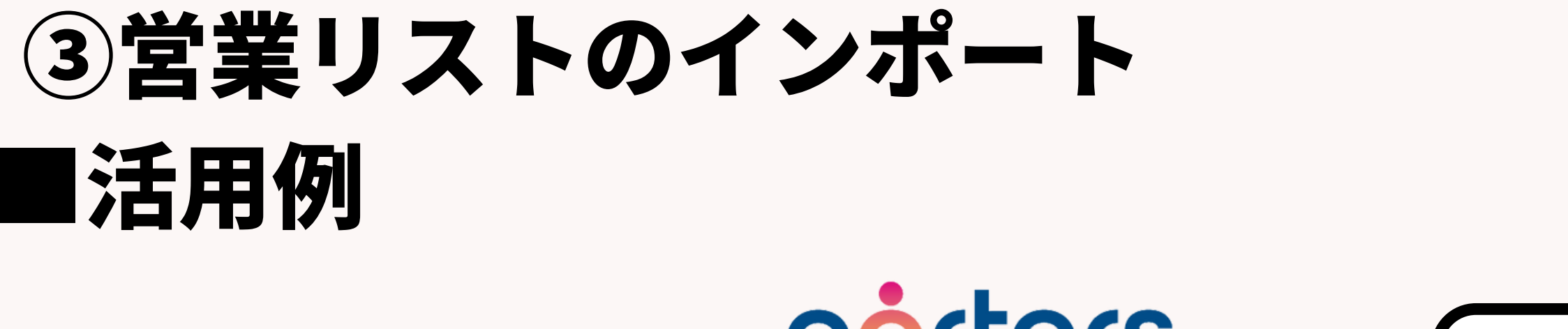

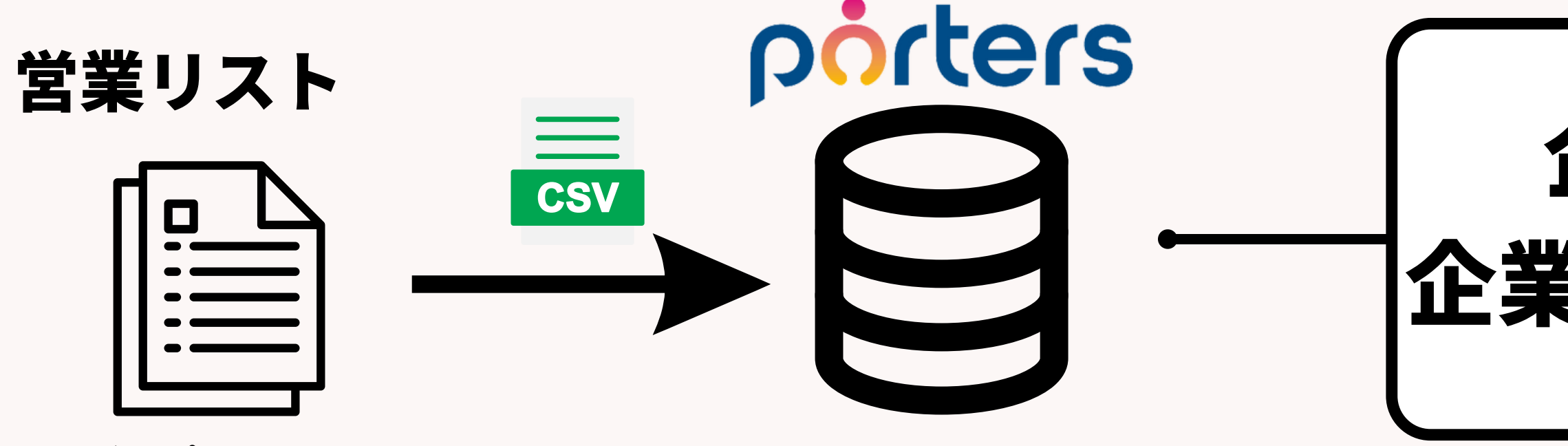

Excelやスプレッドシート

#### 企業情報だけでなく、 企業担当者情報も一括でインポートが可能です。

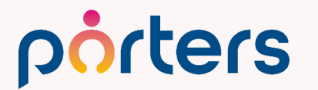

©2023 PORTERS Corporation

# 企業情報 企業担当者情報

#### ④行動履歴のインポート

## 外部サービスに営業の架電や面談を委託している場合や 外部MAツールをご利用されている場合等 PORTERSアカウントを持っていない方が行った 行動履歴をアクティビティやフェーズに 残すことが可能です。

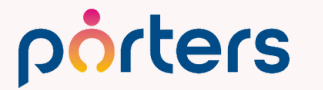

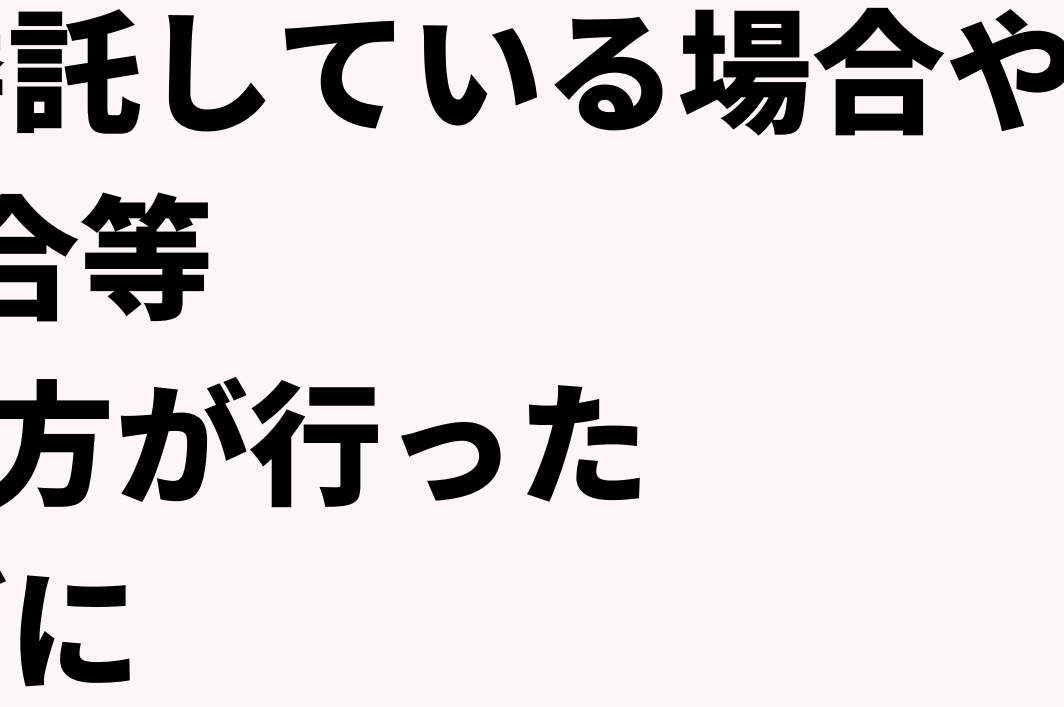

#### ④行動履歴のインポート

#### ■活用イメージ

## PORTERSに記録できていなかった行動履歴をインポート しておくことで、対応を一元管理が可能になります。 また、外部サービスと簡易的な情報連携を可能にします。

| サブ | リスト   アクティビティ (6)   | ) 🛈 🛛 + 新規追加 |                          |                              |      |            |                     |
|----|---------------------|--------------|--------------------------|------------------------------|------|------------|---------------------|
|    | 日時(From)            | アクティビティ登録先名称 | ₽件名                      | 詳細内容                         | 連絡方法 | 対応者        | データ更新日              |
| •  | 2023/08/23 11:30:00 | <u>浜松 翔子</u> | <u>外部セミナーのメルマガ送</u><br>位 | MAツールにて、外部セミ<br>ナーの告知メルマガを送付 | メール  | 東京支社 阿部風香  | 2023/08/23 11:20:00 |
|    | 2022/06/24 18:15:00 | 注称: 親子       | 面談フォロー/苦情処理              | ■ <b>面</b> 談日 ・              | 雷訪   | 甲京文社 春原 個作 | 2022/06/24 18:02:31 |

| サブリスト   フェーズ履歴 (21) 〇   + 新規追加 |                        |       |                    |           |           |                        |           |  |  |  |  |  |  |
|--------------------------------|------------------------|-------|--------------------|-----------|-----------|------------------------|-----------|--|--|--|--|--|--|
|                                | フェーズ日付                 | フェーズ  | フェーズメモ             | データ登録者    | データ更新者    | データ更新日                 | レジュメの所有者  |  |  |  |  |  |  |
| <b>·</b>                       | 2023/08/23<br>11:20:00 | コンタクト | 架電サービスより<br>ご連絡 不在 | 東京支社 阿部風香 | 東京支社 阿部風香 | 2023/08/23<br>11:20:47 | 東京支社 宮本彩加 |  |  |  |  |  |  |

porters

# ④行動履歴のインポート

#### I活用例

#### porters **外部MAにて** メルマガ送付 フェーズや CSV アクティビティを 追加更新 送付リスト PORTERSIDが外部サービスに紐づいていない場合も PORTERSに登録されているメールアドレスを使い、 既存データの追加更新を行うことが可能です。

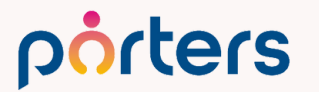

#### エクスポート機能活用術

#### の外部システムとの連携 2特定のリストの作成 ③KPI集計の際のための情報エクスポート

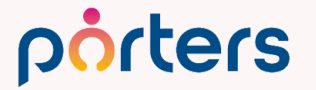

## ■エクスポート機能活用術

こんな場面に…

# PORTERSから特定の情報をはき出したい 外部サービスに取り込みたい CSVリストとして確認を行いたい

#### このような時にエクスポート活用をご検討ください

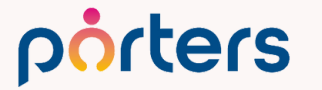

#### ①外部システムとの連携

## エクスポート機能はCSVのカラムを指定して情報を はき出すことが可能です。 ですので、別サービスへ情報を書き込む際 CSVを加工することなく取り込み、連携が可能です。

※取り込み側のサービスにCSVの取り込み口があることが前提となります。

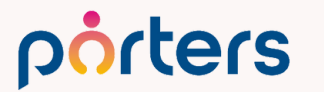

# ①外部システムとの連携 ■活用イメージ 他システムに取り込ませたいデータを選択し、 必要事項をエクスポート

| 売上一         | 覧(2 | 213) 50 🗸 (  | 0 +新規追加    | )                                 |                 |                        |              |         |                |               |         |                                  |                                 |                       |                     |              |          |
|-------------|-----|--------------|------------|-----------------------------------|-----------------|------------------------|--------------|---------|----------------|---------------|---------|----------------------------------|---------------------------------|-----------------------|---------------------|--------------|----------|
|             | - 1 | [⊡ ID⊐ピ−)[<  | 共有 メール t   | to 個人連絡先 🔵                        | メール to 企業担当者    | i o                    |              |         |                |               |         |                                  |                                 |                       |                     |              |          |
| <i>*</i>    |     | ▼ 売上 ID      | ▼ 入社日      | ▼ 企業名                             | ▼フェーズ           | ▼ フェーズ日<br>付           | ▼ フェーズメ<br>モ | ▼フェーズ   | ▼ 決定年収[万<br>円] | ▼ 紹介料率<br>[%] | ▼売      | 上金額[円] ▼ポ                        | ジション 🔍 求職                       | 號者名 ▼RA               | (担当) ▼(             | XA担当 ▼<br>[円 |          |
| <b>&gt;</b> | -   | <u>10390</u> | 2023/06/01 | · <u>アクセスファ</u><br>クトリ <u></u> 株… | 成約              | 2023/05/12<br>(104日経過) |              | Open    | 400            |               | 30      | 1,200,000 <u>プロ</u><br>ンプ        | <u>モーショ 小林</u><br>ラン <u>ニ</u> … | 優香<br>応募掛<br>Aono     | 旦当 Naoto 東京         | 支社 若林        |          |
| 20          | •   | <u>10389</u> | 2023/05/08 | 3 <u>ポーターズ関</u><br>西株式会社          | 成約              | 2023/05/08<br>(108日経過) |              | Open    | 400            |               | 30      | 1,200,000 <u>未経</u><br><u>営業</u> | <u>験歓迎! 葛山</u><br><u>のお仕</u> …  | <u>勇作</u> 所属な<br>tada | は keiko 東京<br>香     | 支社 阿部風       |          |
|             | -   | <u>10387</u> | 2023/06/08 | 3 <u>ハイキャリア</u><br><u>株式会社</u>    | 入社確認/請求依<br>頼申請 | 2023/05/02<br>(114日経過) |              |         | 555            |               | 30      | 1,665,000 <u>正看</u>              | 護師 伊藤                           | <u>恵</u> 退職二<br>Hiron | ユーザー 東京<br>Iori Omi | 支社 若林        |          |
|             | -   | <u>10388</u> |            | <u>株式会社プラ</u><br>チナ               | 成約              | 2023/05/01<br>(115日経過) | 4            | Open .  | 552            |               | 35      | 1,932,000 <u>プロ</u>              | <u>ダクトデ 佐藤</u>                  |                       | 1ーザー 東京             | 支社 若林        |          |
| <b>V</b>    | -   | <u>10342</u> | 2022/09/14 | ーー<br>クルーガー株<br><u>式会社</u>        | 成約              | 2022/09/14<br>(344日経過) | ▲<br>1 企業名   | A       |                | 個人            | B<br>氏名 | C<br>売上ID                        | D<br>入社日                        | <u>E</u><br>決定年収[]    | <b>ト</b><br>売上金額[   | G<br>消費税[円]  | H<br>11습 |
|             | _   | 10070        |            |                                   | F N 2.6         |                        | 2 アクセン       | スファクト!  | リー株式会社         | : 小林          | 優香      | 10390                            | 2023/6/1                        | 400                   | 1200000             | 120000       | 1320     |
|             |     |              |            |                                   |                 |                        | 3 ポータ-       | - ズ関西株式 | 式会社            | 葛山            | 勇作      | 10389                            | 2023/5/8                        | 400                   | 1200000             | 120000       | 1320     |
|             |     |              |            |                                   |                 |                        | 4 株式会社       | ±プラチナ   |                | 佐藤            | 徹       | 10388                            | 2023/8/16                       | 552                   | 1932000             | 193200       | 2125     |
|             |     |              |            |                                   |                 |                        | 5 クループ       | ガー株式会社  | ±              | 宮本            | 太郎      | 10342                            | 2022/9/14                       | 2000                  | 600000              | 600000       | 6600     |

porters

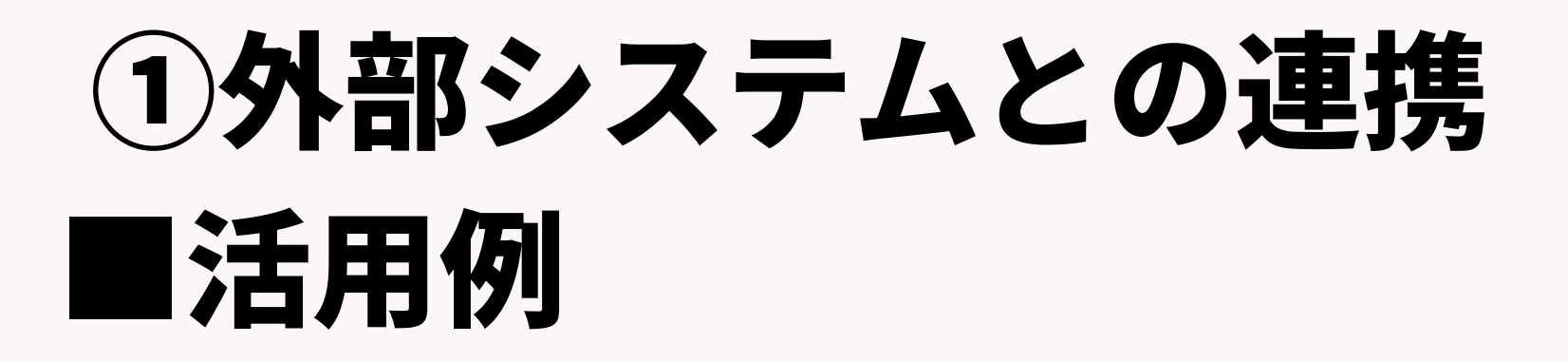

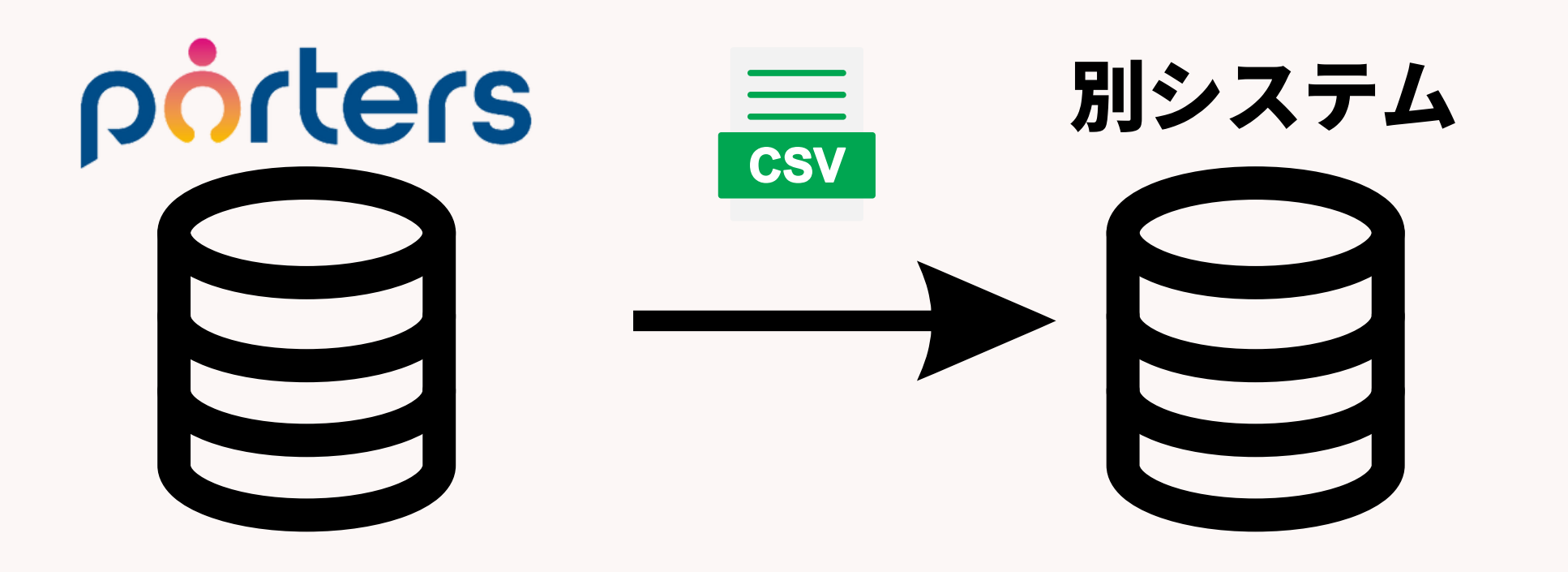

- ・売上情報を会計システムヘインポート
- ・求職者情報をLINEサービスヘインポート
- ・求人情報を自社HPヘインポート
### 2特定のリストの作成

### エクスポート機能ではPORTERSから特定条件、 で絞り込みをかけ、特定情報はき出すことが可能です。

### こちらで、PORTERSからリスト作成を可能にします

### ※PORTERSアカウントを付与されていない方向けのリスト作成でございます。

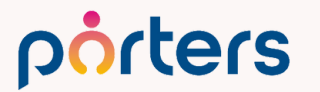

# ②特定のリストの作成 ■活用イメージ 検索を行い、はき出すリストを絞り込んだ後 エクスポート機能で特定の情報、項目のみをはき出し

|   | レジ       | אב  | 一覧 (23       | 5) 50 🗸                  | 0 +新規追                        | bD              |      |            |                      |                 |                  |                |                 |                  |                 |                  |
|---|----------|-----|--------------|--------------------------|-------------------------------|-----------------|------|------------|----------------------|-----------------|------------------|----------------|-----------------|------------------|-----------------|------------------|
|   |          |     |              | ピー) (く共初                 | 「JOBメール                       | レ(候補者メ          | ール選考 | プロセス追加     | メール送信                |                 |                  |                |                 |                  |                 |                  |
|   | <i>*</i> |     | ▼レジ<br>メ ID  | <sup>*</sup> ユ ▼紹介/<br>遣 | /派 ▼ 求職者<br>名                 | ▼ 流入経<br>路      | 顏写真  | ▼ フェー<br>ズ | ▼ フェー<br>ズ日付         | ▼ 経験業<br>種      | ▼ 経験職<br>種       | ▼現在年<br>収 [万円] | ▼ 希望年<br>収 [万円] | ▼ ①求人<br>紹介      | ▼②承諾            | ▼ ③面<br>以降       |
| ( |          | K I | <u>10099</u> | 紹介,派述                    | <sup>宣</sup> <u>浜松 翔</u><br>子 | 自社<br>(Web)     |      | エントリー      | 2023/07/<br>31 (22…  | 金融・保険           | 営業(個人<br>向け)     | 330            | 350             |                  | <b>4</b><br>(1) | 1 (0             |
| ( | )<br>    | K - | <u>10092</u> | 紹介                       | <u>山田 み</u><br>か              | RAN             |      | Open       | 2023/03/<br>17 (159… |                 | その他              | 250            | 350             | <b>4</b><br>(0)  | <b>1</b><br>(0) | 2                |
| ( |          | 1   | <u>10091</u> | 紹介,派述                    | <sup>晝</sup> <u>佐藤 徹</u>      | 自社<br>(Web)…    | 9    | Open       | 2023/05/<br>02 (112… | メーカー            | 法務/特許            | 600            | 700             | <b>5</b> (0)     | 3<br>(1)        | <mark>1</mark> 0 |
| ( |          | k [ | <u>10040</u> | 派遣                       | <u>小林 優</u><br>香              | リクルート<br>ダイレク…  | 2    | Open       | 2023/03/<br>17 (159… | IT・通信・<br>インター… | その他技術<br>系(IT/イ… | 300            | 550             | <b>11</b><br>(1) | <b>7</b> (1)    | 1                |
| ( |          | K.  | <u>10105</u> | 紹介,派述                    | <sup>遣</sup> 山田太<br>二         | マイナビ            |      | コンタクト      | 2023/05/<br>19 (95…  | メーカー,<br>マスコミ…  | 経営企画/<br>事業企画    | 400            | 700             | <b>2</b> (0)     | 0<br>(1)        | ے م<br>ر         |
| ( |          | 1   | <u>10151</u> | 派遣                       | <u>伊藤 孝</u><br>之              | RAN             |      | コンタクト      | 2023/05/<br>19 (95…  | コンサルテ<br>ィング,…  | 商品開発/<br>マーケテ…   | 350            | 400             | <b>1</b><br>(0)  | 1               | 3                |
| ( |          | K.  | <u>10037</u> | 紹介                       | <u>木村 真</u><br>由              | エン 転職<br>DB (旧… | 0    | コンタクト      | 2023/05/<br>19 (95…  | IT・通信・<br>インター… |                  | 300            | 500             | <b>12</b><br>(1) | 3<br>(1)        | 1<br>(1 <b>/</b> |
|   | 0        | 1   | <u>10107</u> | 紹介,派                     | ■ <u>戸口 歩</u>                 | 自社<br>(Web)…    |      | コンタクト      | 2023/03/<br>16 (159… | メーカー            | その他営業<br>系       | 300            | 300             | 5<br>(1)         |                 | _ 4              |
|   |          |     |              |                          |                               |                 |      |            |                      |                 |                  |                |                 |                  |                 |                  |

porters

印刷用表

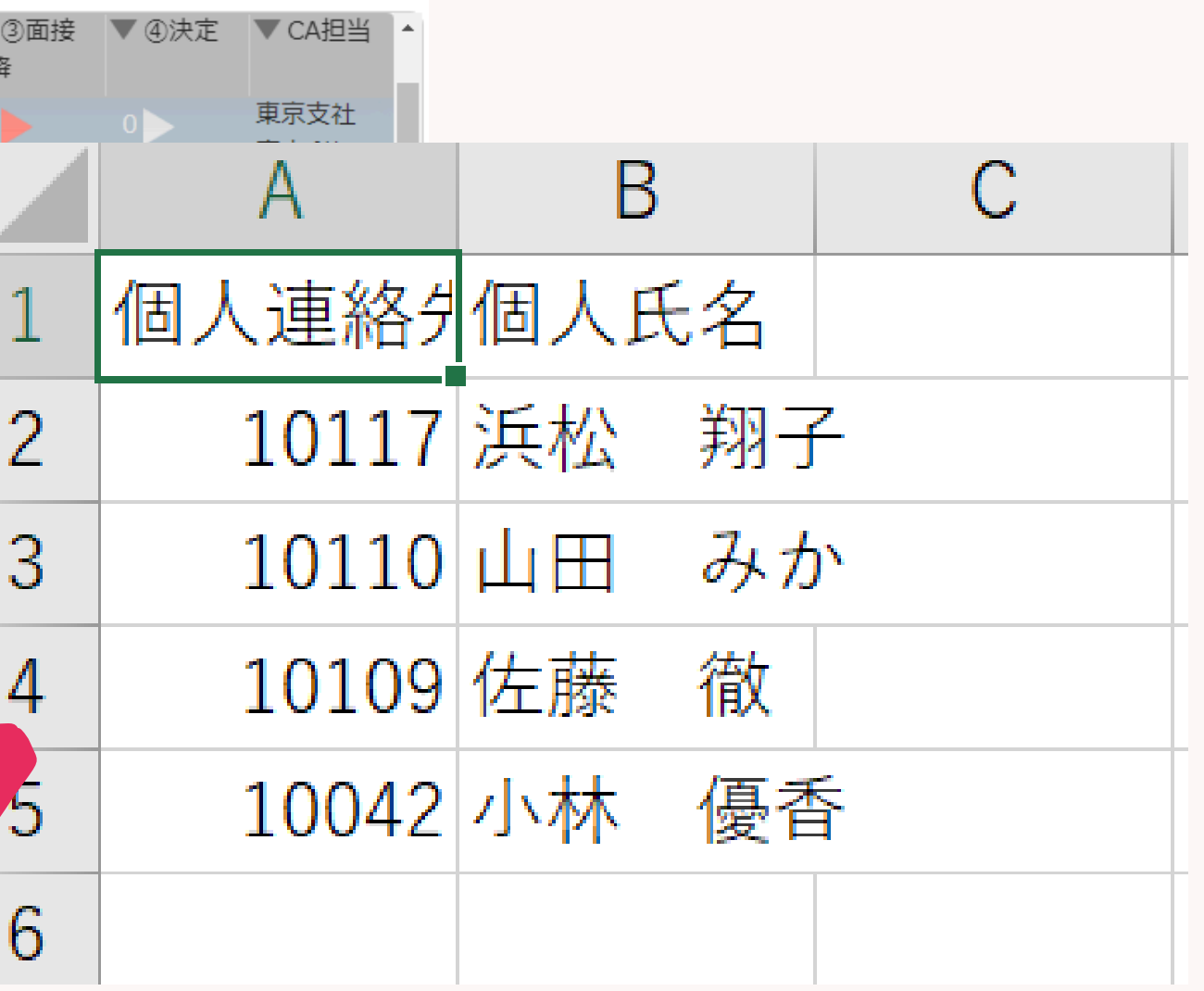

### 2特定のリストの作成 ■活用例

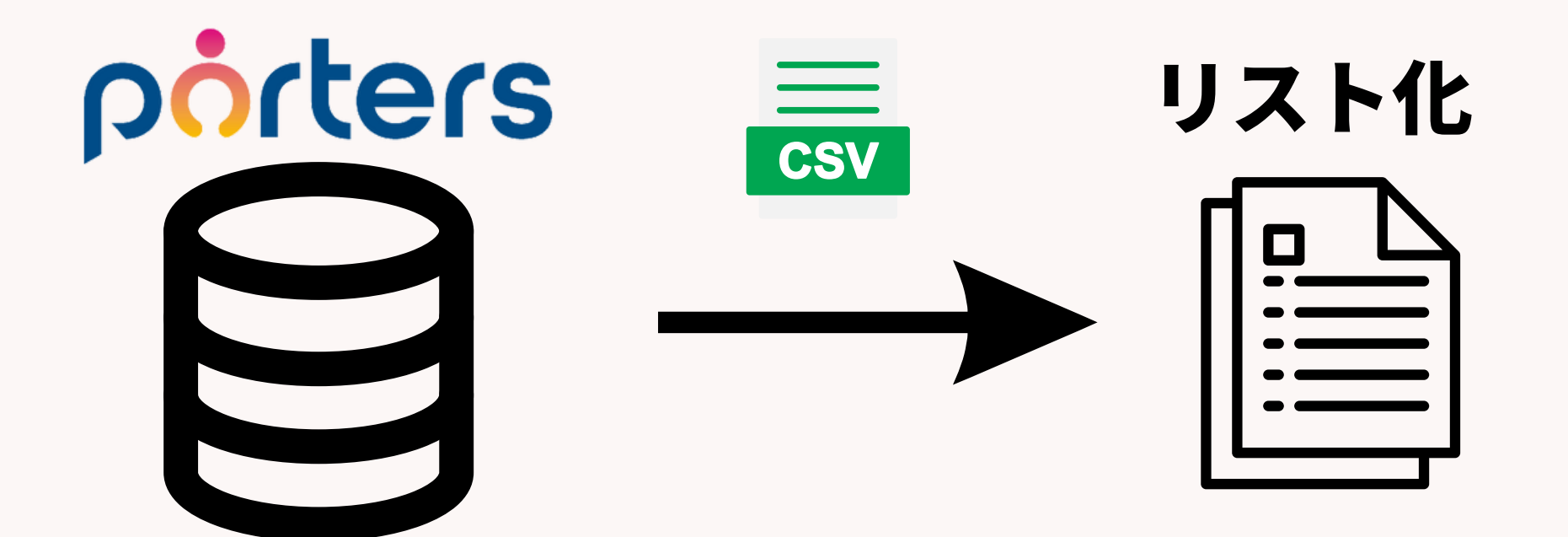

- ・1年以内に登録した人の流入経路と名前、住所のリスト
- ・特定企業の進捗状況
- ・アライアンス先へ求職者の情報を一部マスキングしてCSVにて送る

### ③KPI集計の際のための情報エクスポート

エクスポート機能ではPORTERSから テキスト複数行型項目のはき出しや、 複数選択された項目が、一つのセルではき出しが可能です。

レポート機能ではできない部分のはき出しを行いたい場合 エクスポートを使っていただけます。

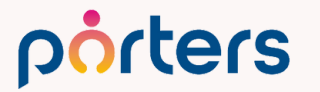

### ③KPI集計の際のための情報エクスポート ■活用例

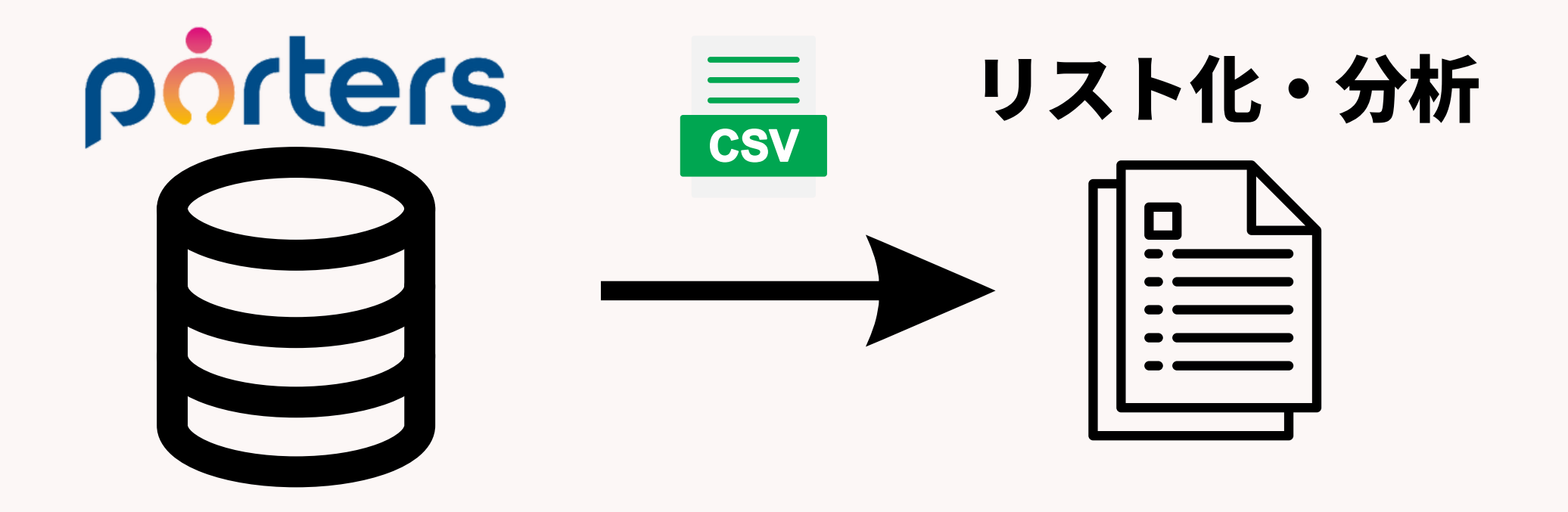

- ・希望職種、業種のはき出し
- ・求人内容のはき出し、住所詳細のはきだし

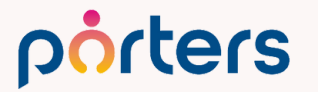

■インポート&エクスポート機能活用術

こんな場面に…

### PORTERSの情報を一度はきだして、 外部で加工を加えた後PORTERSに戻したい等の際に ご活用いただけます

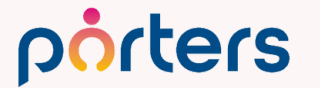

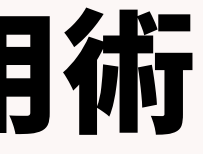

### ■インポート&エクスポート機能活用術

### ①PORTERS内データのメンテナンス 2一括アクティビティ作成

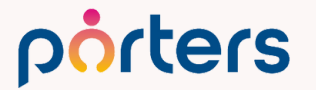

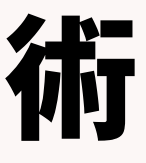

### ①PORTERS内データのメンテナンス

PORTERS内の選択肢やデータを変換する際に、 そのまま変更しただけでは、 過去データは正しいものになっていなかったり、 空欄になってしまうことがございます。

### その際にインポートとエクスポートを使い、 データのメンテナンスを行います。

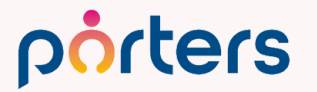

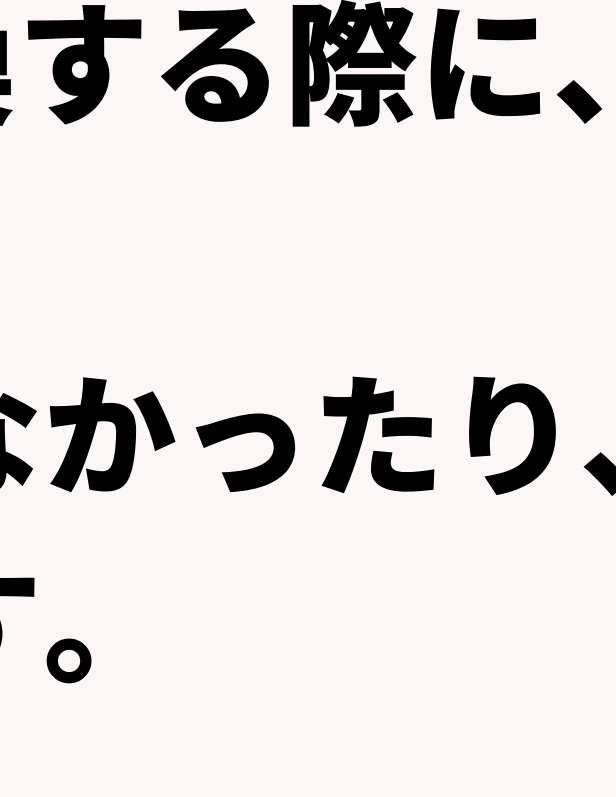

### ①PORTERS内データのメンテナンス

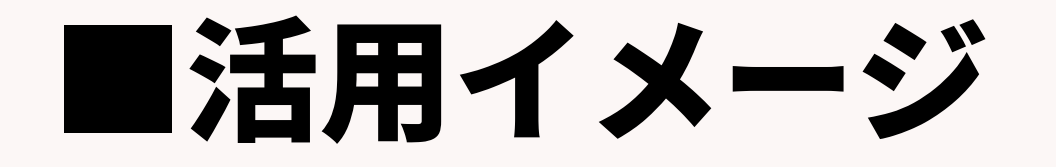

porters

### 郵便番号を除いた住所情報を作成するため、 一度Excelで加工し、再度インポートにて住所を更新い

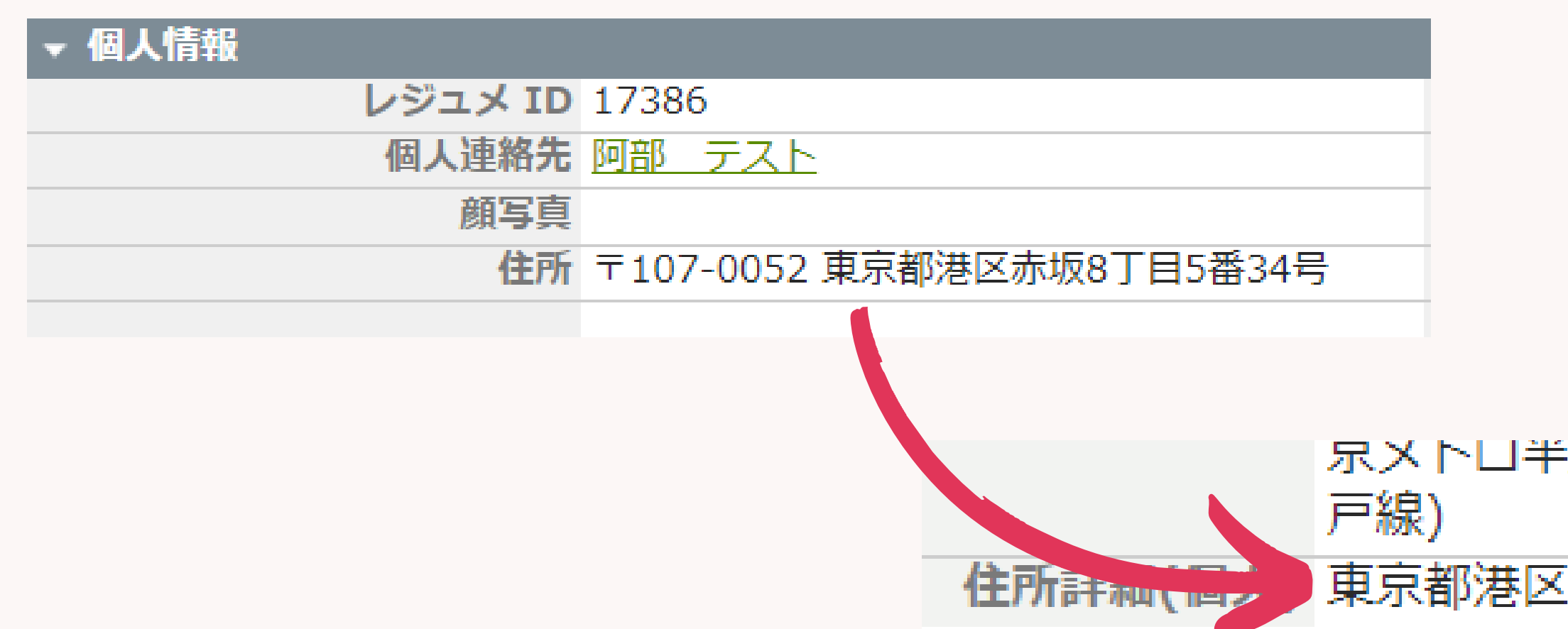

©2023 PORTERS Corporation

#### 

#### 東京都港区赤坂8丁目5番34号

### ①PORTERS内データのメンテナンス ■活用例

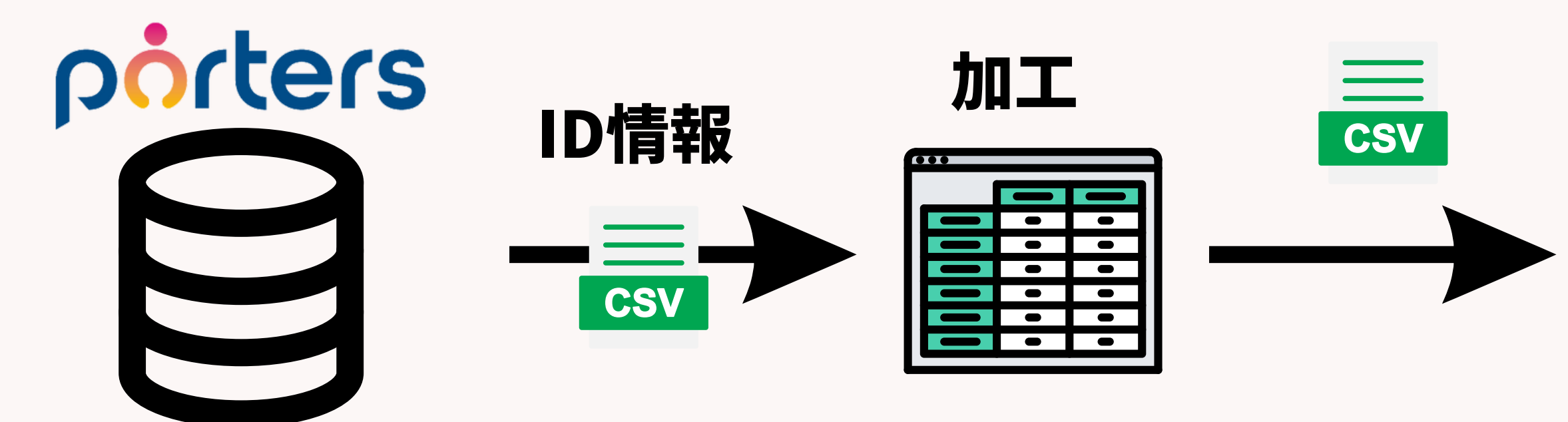

- ・選択肢を変更する際
- ・JOBへ企業階層の情報を入力したい
- ・同階層に同じデータを反映させたい

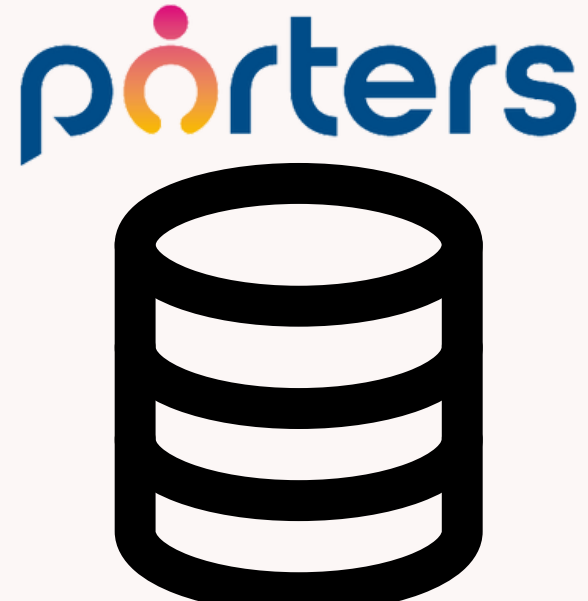

### 2-括アクティビティ作成

## PORTERS内の複数の求職者や求人に一括でアクティビティを紐づけたい時、

### その際にインポートとエクスポートを使うことで、 一括作成が可能になります。

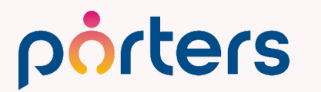

### 2 一括アクティビティ作成

### ■活用イメージ

### ー括送信メールや同時に対応した内容をアクティビティに 対応履歴として残したい際にエクスポートとインポートを ご利用いただけます。

| IJ | レシ                                                                                                    | ジユ     | メー | ·覧 (235)     | 50 <b>v</b> O | +新規追加            | 1              |        |           |                      |                 |                  |                 |               |
|----|----------------------------------------------------------------------------------------------------|--------|----|--------------|---------------|------------------|----------------|--------|-----------|----------------------|-----------------|------------------|-----------------|---------------|
|    | -                                                                                                    | •      |    | 〔 🖻 IDコピー    | (〈共有)         | 「JOBメール          | │ 候補者メ-        | ール 選考ス | プロセス追加    | 【メール送信               | ] 0             |                  |                 |               |
|    | %                                                                                                    |        |    | ▼レジュ<br>メ ID | ▼ 紹介/派<br>遣   | ▼ 求職者<br>名       | ▼ 流入経<br>路     | 顏写真    | ▼フェー<br>ズ | ▼ フェー<br>ズ日付         | ▼ 経験業<br>種      | ▼ 経験職<br>種       | ▼ 現在年<br>収 [万円] | ▼ 希望<br>収 [万円 |
|    |                                                                                                    |        |    | <u>10099</u> | 紹介,派遣         | <u>浜松 翔</u><br>子 | 自社<br>(Web)    |        | エントリー     | 2023/07/<br>31 (22…  | 金融・保険           | 営業(個人<br>向け)     | 330             |               |
|    | <ul><li>✓</li><li>✓</li></ul>                                                                                                    | ¥      | -  | <u>10092</u> | 紹介            | <u>山田 み</u><br>か | RAN            |        | Open      | 2023/03/<br>17 (159… |                 | その他              | 250             |               |
|    | <ul> <li></li> <li></li></ul> | ¥      | -  | <u>10091</u> | 紹介,派遣         | <u>佐藤 徹</u>      | 自社<br>(Web)…   | 9      | Open      | 2023/05/<br>02 (112… | メーカー            | 法務/特許            | 600             |               |
|    | <ul><li>✓</li><li>✓</li></ul>                                                                                                    | ⊀<br>▲ | •  | <u>10040</u> | 派遣            | <u>小林 優</u><br>香 | リクルート<br>ダイレク… |        | Open      | 2023/03/<br>17 (159… | IT・通信・<br>インター… | その他技術<br>系(IT/イ… | 300             |               |
|    | <ul><li>✓</li><li>✓</li></ul>                                                                                                    | ¥      | -  | <u>10105</u> | 紹介,派遣         | <u>山田</u> 太<br>二 | マイナビ           |        | コンタクト     | 2023/05/<br>19 (95…  | メーカー,<br>マスコミ…  | 経営企画/<br>事業企画    | 400             |               |
|    | <ul><li>✓</li><li>✓</li></ul>                                                                                                    | ×      | -  | <u>10151</u> | 派遣            | <u>伊藤 孝</u><br>之 | RAN            |        | コンタクト     | 2023/05/<br>19 (95…  | コンサルテ<br>ィング,…  | 商品開発/<br>マーケテ…   | 350             |               |
|    |                                                                                                    | -      |    | 10007        | 1-m A         |                  | = =            | -      |           |                      |                 |                  |                 |               |

porters

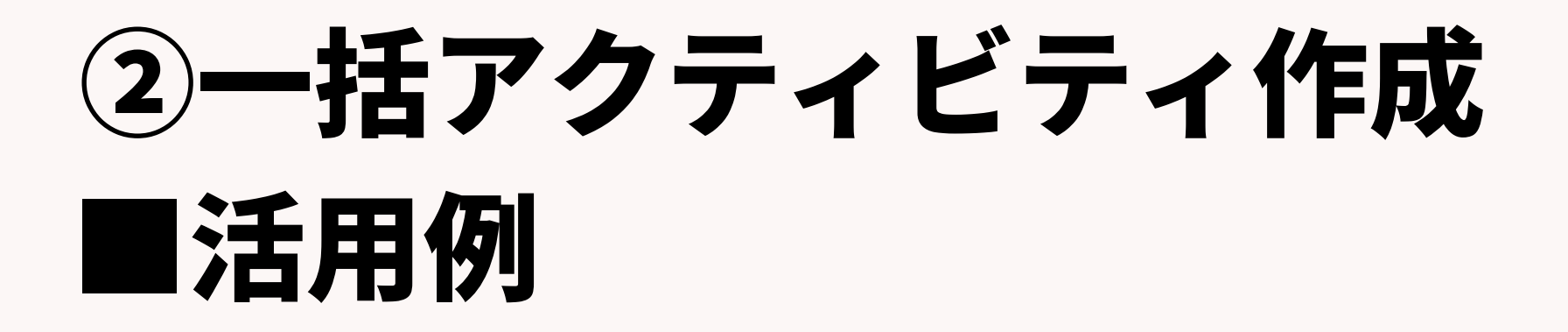

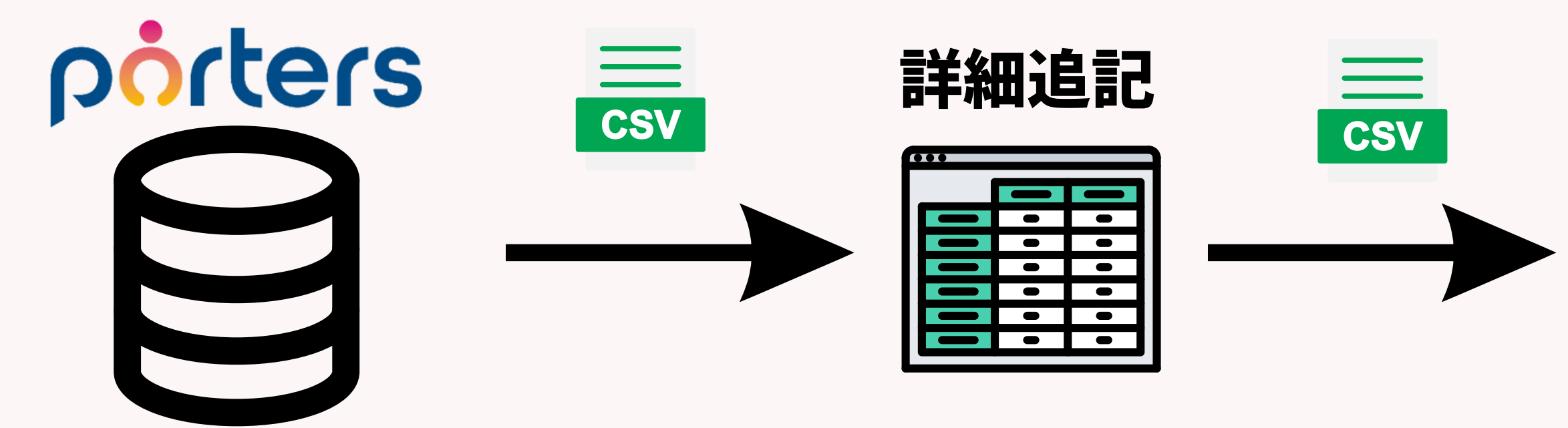

- ・メルマガ配信後のアクティビティ作成
- ・架電対応後の一括アクティビティ作成
- ・イベント参加者の一括アクティビティ作成

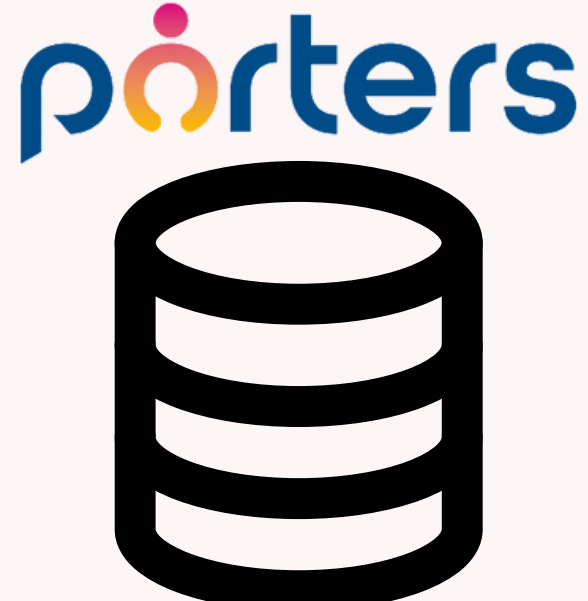

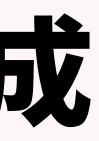

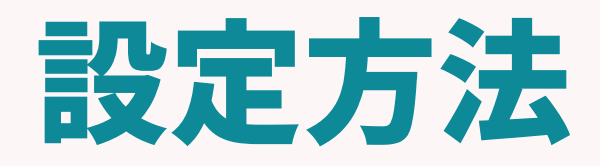

©2023 PORTERS Corporation

Matching, Change your business

アクティビティのインポートを使った作成方法

### インポートにてアクティビティを作成する方法 をご案内いたします。

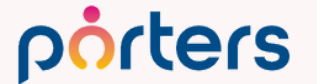

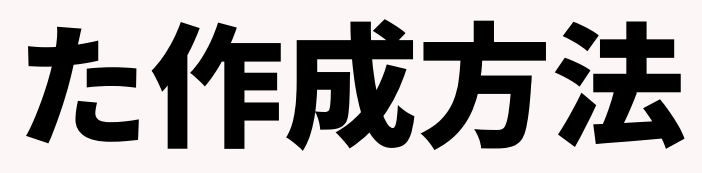

アクティビティのインポートを使った作成方法

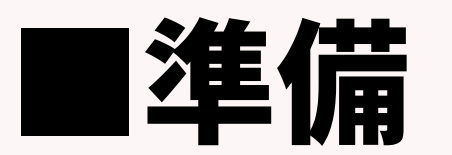

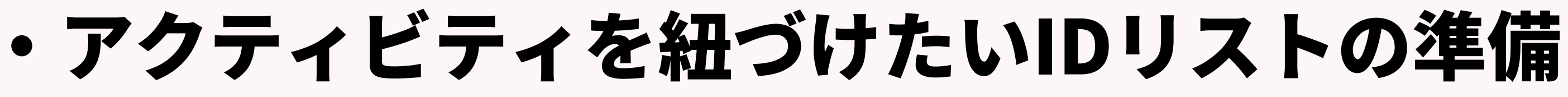

・アクティビティの内容を上記リストに記載する

### ※アクティビティのインポートは階層を跨いで (JOB階層と企業階層等) の一括作成は出来かねます。

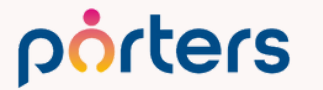

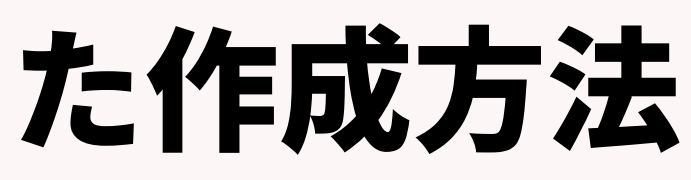

アクティビティのインポートを使った作成方法

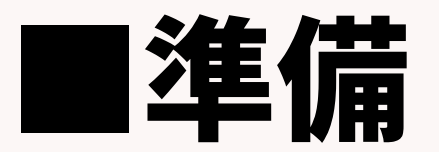

| _ | А       | В     | С                        |        |
|---|---------|-------|--------------------------|--------|
| 1 | レジュメ ID | 個人氏名  | アクティ <mark>ビ</mark> ティ件名 | アクティ   |
| 2 | 10099   | 浜松 翔子 | 8月メルマガ配信                 | 8/10転職 |
| 3 | 17386   | 山田 みか | 8月メルマガ配信                 | 8/10転職 |
| 4 | 17414   | 左藤 徹  | 8月メルマガ配信                 | 8/10転職 |
| 5 |         |       |                          |        |
| ~ |         |       |                          |        |

### インポート先IDはエクスポートにてはき出し可能です。

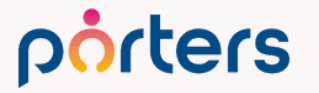

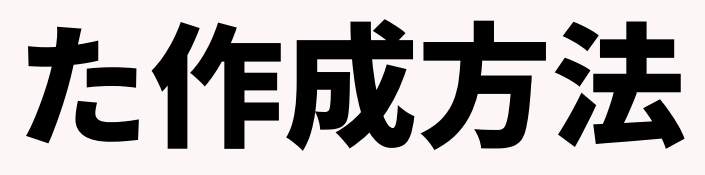

### D ビティ詳細 イベントへの参加を促すメールを配信 イベントへの参加を促すメールを配信 イベントへの参加を促すメールを配信

アクティビティのインポートを使った作成方法

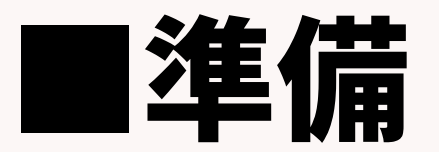

|   | А       | В     | С         |        |
|---|---------|-------|-----------|--------|
| 1 | レジュメ ID | 個人氏名  | アクティビティ件名 | アクティ   |
| 2 | 10099   | 浜松 翔子 | 8月メルマガ配信  | 8/10転職 |
| 3 | 17386   | 山田 みか | 8月メルマガ配信  | 8/10転職 |
| 4 | 17414   | 佐藤 徹  | 8月メルマガ配信  | 8/10転職 |
| 5 |         |       |           |        |
| - |         |       |           |        |

### アクティビティやフェーズに追記したい項目を入力

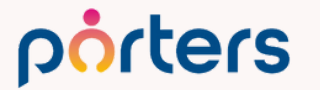

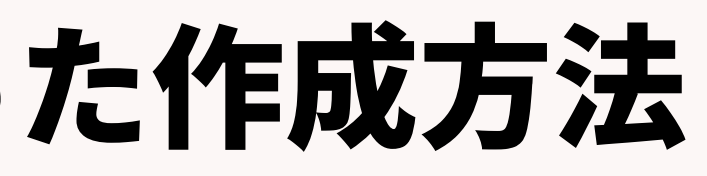

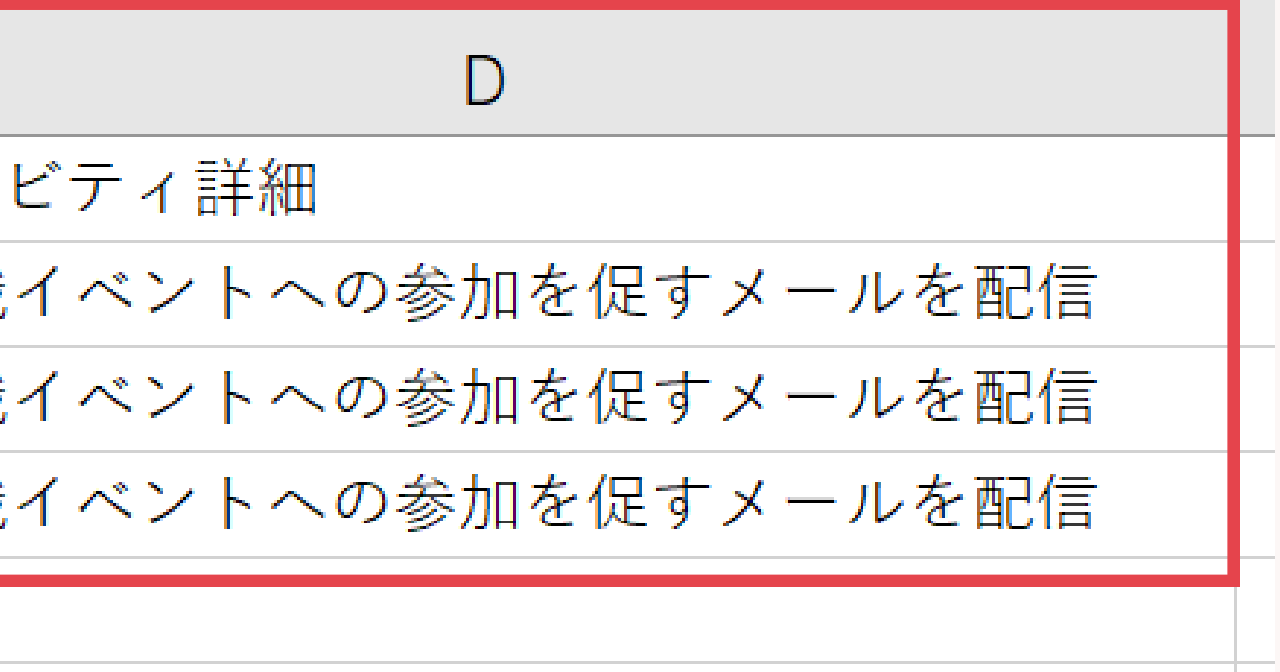

アクティビティのインポートを使った作成方法

### ■操作方法

| アクティビティ  | 個人連絡先   | コンタクト |
|----------|---------|-------|
| 検索       |         |       |
| 新規追加     |         |       |
| 検索条件     |         | 7     |
| 企業対応履歴   |         |       |
| 明日の面談    |         |       |
| すべてのアクティ | ビティ     |       |
| 今週のスカウト送 | 信数      |       |
| 私のアクティビテ | -1      |       |
| 私の部署のアクテ | イビティ    |       |
| インポート    |         |       |
| 企業アクティビテ | イのインポー  | ۲     |
| 企業担当者アクテ | ィビティのイン | ンポート  |
| コンタクトアクテ | ィビティのイン | ンポート  |
| 求人アクティビテ | ・ィのインポー | ۲ ۲   |
| 個人連絡先アクテ | ィビティのイン | ンポート  |
| レジュメアクティ | ビティのインズ | ポート   |
| 選考フロセスアク | ティビティの  | インボート |
| 売上アクティビテ | イのインポー  | ۲ ۲   |
| 参照なしアクティ | ビティのイン  | ポート   |

### アクティビティを作成する場合 「アクティビティ」→ 作成したい階層の「インポート」 をクリック

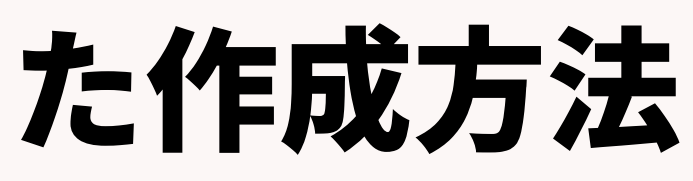

アクティビティのインポートを使った作成方法

インポートする項目(PORTERS項目

### ■操作方法

#### CSVファイルの項目

| レジュメ ID   |  |
|-----------|--|
| 個人氏名      |  |
| アクティビティ件名 |  |
| アクティビティ詳細 |  |

| 個人情報                                                            |           |    |
|-----------------------------------------------------------------|-----------|----|
| ]レジュメ ID                                                        | レジュメ ID   | 設定 |
| ┛ CA担当                                                          |           | 設定 |
| アポ関連                                                            |           |    |
| → 流入経路                                                          |           | 設定 |
| <ul> <li>アクティビティ</li> <li>登録先情報</li> <li>フクニッドニッ(時報)</li> </ul> |           |    |
| <ul> <li>アクティビティ (if 報)</li> <li>マ サリソース</li> </ul>             |           | 設定 |
| ◎ 連絡方法                                                          |           | 設定 |
| ⓒ 日時(From)                                                      |           | 設定 |
| ⓒ 日時(To)                                                        |           | 設定 |
| ■ ₽件名                                                           | アクティビティ件名 | 設定 |
| € 詳細内容                                                          | アクティビティ詳細 | 設定 |
| ◎ 参加者                                                           |           | 設定 |

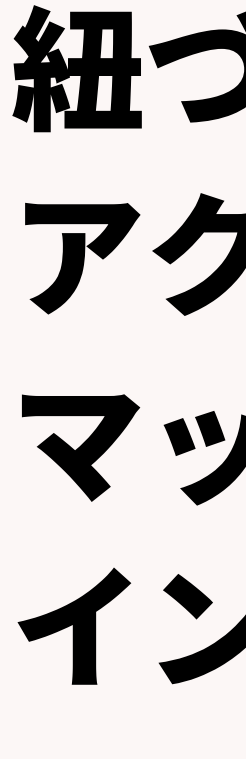

#### porters

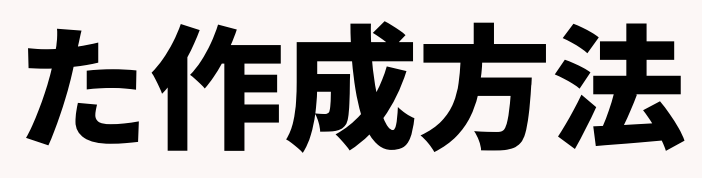

### 紐づけ先IDのマッピングと アクティビティ作成内容の マッピングを行い、 インポートを実行

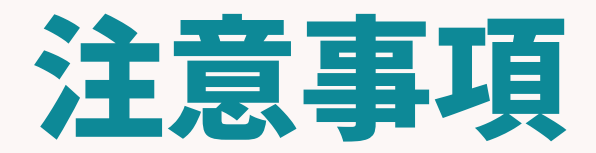

©2023 PORTERS Corporation

Matching, Change your business

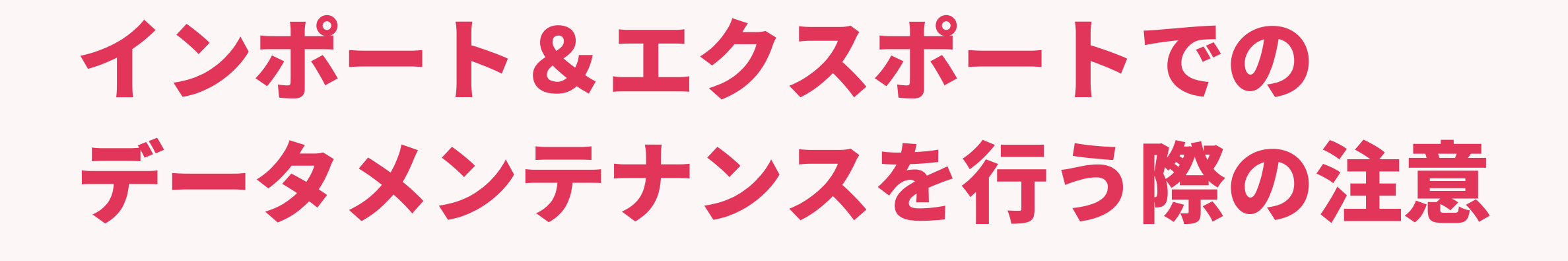

### ■更新日、更新者について

### データメンテナンスを行う際、 特に設定を行わない場合、 更新日が、インポートを行った日付けに、 更新者がインポートを行った方に変わってしまいます。

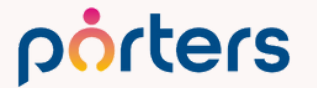

### インポート&エクスポートでの データメンテナンスを行う際の注意

### 更新日、更新者を変更したくない場合は、 メンテナンスを行う対象のエクスポート時に 更新日、更新者もはきだしていただき、 インポートを行う際に戻していただくことで 変更せずにデータメンテナンスが可能です。

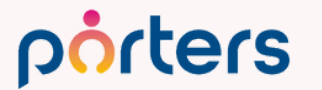

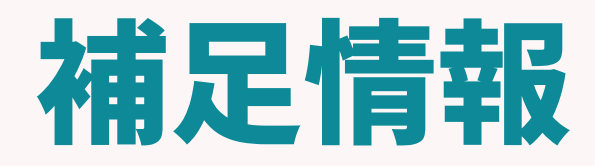

©2023 PORTERS Corporation

Matching, Change your business

### インポート&エクスポート以外の データメンテナンス方法

### インポート、エクスポートでは、 少なからずエラーが発生する場合がございます。 そのため、PORTERS内の操作のみでの データメンテナンス方法もご紹介いたします。

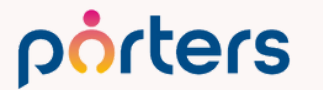

### 一括更新を使ったメンテナンス方法

### 一括更新機能は 簡単にPORTERS内の複数IDの特定の情報を更新する機能 です。

### 例: 特定項目の一括登録 フェーズの一括更新

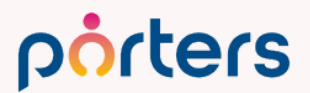

### ー括更新を使ったメンテナンス方法 ■操作方法 一括更新したいリストを検索にて一覧画面に表示します。

|   | ●現在の検索条件              | < ] I | ノジュ      | -×- | ·覧 (67) 📑    | 50 v 0       | +新規追加                                         |       |            |                   |           |                                         |                    |        |           |
|---|-----------------------|-------|----------|-----|--------------|--------------|-----------------------------------------------|-------|------------|-------------------|-----------|-----------------------------------------|--------------------|--------|-----------|
|   | ▶ 検索条件の確認・変更          | (     | <b>-</b> |     |              | ( 共有 )       | JOBメール                                        | 候補者メー | -ル 選考ス     | プロセス追加            | メール送信     |                                         |                    |        |           |
|   | + 検索条件の保存             | 3     | 1        | Ì   | ▼レジュ         | ▼紹介/派        | ▼ 求職者                                         | ▼ 流入経 | 顔写真        | ▼フェー              | ▼フェー      | ▼ 経験業                                   | ▼ 経験職              | ▼現在年   | ▼希望年 ▼    |
|   | 並び順:                  |       | Ð        |     | ХID          | 遣            | 名                                             | 路     |            | ズ                 | ズ日付       | 種                                       | 種                  | 収 [万円] | 収 [万円]  紹 |
|   | データ更新日 (降順)           | C     | ) 🖈      | -   | 10099        | 紹介,派遣        | 浜松 翔                                          | 自社    |            | 面談設定済             | 2023/08/2 | 金融・保険                                   | 営業(個人              | 330    | 350 7     |
|   | 選考プロセス: (or)          |       |          |     |              |              | 子                                             | (Web) |            |                   | 3 (1日経    |                                         | 向け)                |        |           |
|   |                       | C     | ] ∦      | -   | <u>17414</u> |              | テスト                                           |       |            | コンタクト             | 2023/08/  |                                         |                    |        | 2         |
|   | 転職布望時期: (Or)<br>即転職希望 | •     | ) 🔺      |     |              |              | <u>(17414)</u>                                |       |            |                   | 18 (7日…   |                                         |                    |        |           |
|   |                       | C     | ] 🤻      | -   | <u>10092</u> | 紹介           | 山田み                                           | RAN   |            | Open              | 2023/03/  |                                         | その他                | 250    | 350 4     |
|   | ●シェア検索条件              |       | 2        |     | 100.10       | )~\ <b>=</b> | か                                             |       | M.         |                   | 1/ (161…  |                                         |                    | 200    | (         |
| 1 | ●自分の検索条件              |       | ] ⊀      | -   | <u>10040</u> | 派追           | <u>小林</u> 優<br>チ                              | リクルート | <b>A</b>   | Open              | 2023/03/  | 11・通信・                                  | その他技術<br>S(IT/イ    | 300    | 550 1     |
|   | すべてのレジュメ              | 5     |          | _   | 10151        | (明)告         | <u></u> 但一一一一一一一一一一一一一一一一一一一一一一一一一一一一一一一一一一一一 | DAN   | - <b>-</b> |                   | 2022/05/  | 1 29 - ···                              | ホ(1)/1…            | 250    | (         |
|   | 掘り起こし用                |       | - ×      | -   | 10131        |              | <u>げ膝 子</u><br>ウ                              | KAN   |            | コンタクト             | 19 (98    | コングルノ                                   | 間 印 開 光 /<br>マーケテ… | 330    | 400 1     |
|   | 私のクリップしたレジュメ          |       | л ()*    |     | 17358        |              | <u>∼</u><br>田山 ★郎                             | 白社    |            | コンタクト             | 2023/08/  | - / / / / / / / / / / / / / / / / / / / |                    |        |           |
|   | 私のリード(未対応)            |       |          |     |              |              | <u>(17358)</u>                                | (Web) |            |                   | 15 (10…   | 1413                                    |                    |        |           |
|   | 私のレジュメ                |       | . *      | -   | <u>17321</u> |              | <u>阿部 あ</u>                                   | 自社    |            | コンタクト             | 2023/05/  |                                         |                    |        | 1         |
|   | 私の部署のレジュメ             |       |          |     |              |              | <u>ああ</u>                                     | (Web) |            |                   | 19 (98…   |                                         |                    |        | (         |
|   | 阿部専用                  | C     | 0        | •   | <u>12027</u> |              | 近藤幸子                                          | リクルート |            | Open              | 2023/02   | IT・通信・                                  | その他技術              | 600    | 4         |
|   | ◎フェーズ                 | 6     |          |     |              |              |                                               | ダイレク… |            |                   | /23 (18…  | インター…                                   | 系(IT/イ…            |        |           |
|   | •••                   |       | - »      |     | 12055        |              | 佐藤ナー                                          | DAN   |            | <b>高</b> 泳 10 宁 这 | 2023/02   | V_+-                                    | /+ 密告抽 /           |        |           |

#### 一括更新を使ったメンテナンス方法 ■操作方法 画面右上の▼をクリックし、 「検索条件に合致するすべてのデータ」をクリック レジュメー覧 (67) 50 🗸 +新規追加 🔟 IDコピー 🗋 < 共有 🗋 JOBメール 候補者メール 表示されているデータ 求職者 ▼ 流入経 商四 路 検索条件に合致するすべてのデータ 紹介,派遣 10099 自社 浜松 翔 Ŧ (Web) 子 <u>17414</u>

テスト <u>(17414)</u>

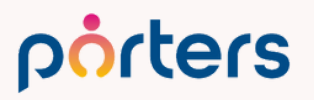

 $\nabla$ 

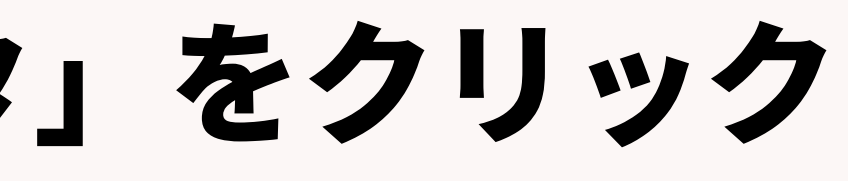

### ー括更新を使ったメンテナンス方法 ■操作方法 メール送信の隣の●をクリックし、「更新」をクリック

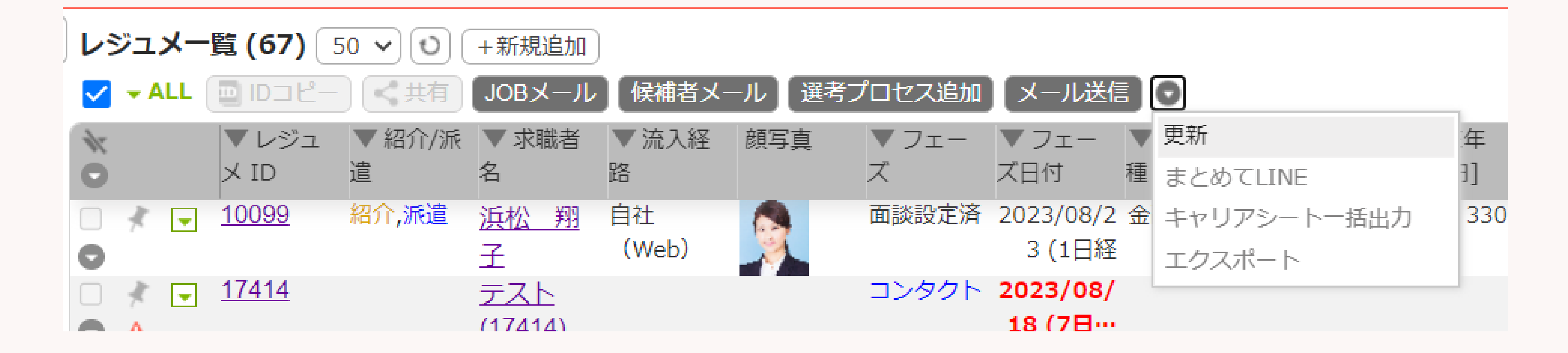

### ※環境により、「編集」という文言や別の文言の場合もございます。

#### porters

### 一括更新を使ったメンテナンス方法

### ■操作方法 左側のから更新したい項目をクリックし、 更新後のデータを選択ください。最後に「実行」をクリックしてください

| レジュメ - 一括更新<br>検索条件に合致するすべてのデータ (67)                                                                                                    | ※更新は1 |
|----------------------------------------------------------------------------------------------------|-------|
| ※フィルターは無効になります。<br>※マッチング済みは含まれます。<br>()内の件数は、一括アクションメニューをクリックした時点の件数が表示されます。                                                                                                    |       |
| 一括更新の対象項目をクリックしてください。                                                                                                    | ※データを |
| ▲ 優先度 S ✓                                                                                                    |       |
| <ul> <li>アポ関連</li> <li>○データを追加する ○データを上書きする(空白の場合も空白に上書きされます)</li> </ul>                                                                                                    | 「テータを |
| 流入経路                                                                                                    | にエーック |
| エントリー先 JOB                                                                                                    | にナエツン |
| エントリー履歴                                                                                                    | こちらにチ |
| close理由                                                                                                    |       |
| ▼ マッチング - 雇用形態・勤                                                                                                    | データが上 |
| 務地・役職                                                                                                    | ニニーカル |
| 優先度                                                                                                    | 元ナーダか |
| 就業状況 システム管理者用                                                                                                    |       |
| 現在(直近)の就業企業 <ul> <li>一括更新時に、フェーズの進行制御と項目のアクセス権限を適用する   <ul> <li></li></ul> <li></li></li></ul> <li> <li></li></li> |       |
| 次へ 実行 キャンセル                                                                                                    |       |

- 項目ずつです。
- 追加したい場合は必ず 追加する」 をお願いいたします。 エックを入れないと 書きされてしまい、 消えてしまいます。

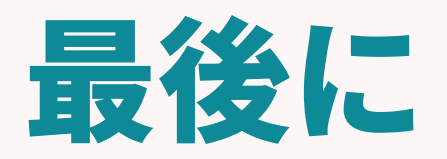

©2023 PORTERS Corporation

Matching, Change your business

### トレーニングのお知らせ 本日のインポート・エクスポートの設定方法を実際にやってみたいとい う方向けに、無料オンライントレーニングを開催しております! ログイン画面右下の「トレーニングの申込」よりお申込みください。

♀ ヘルプ&サポート

トレーニングの申込

ヘルプ

ヘルプデスクサービス

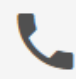

03-6455-4747 (平日 9:00~18:00)

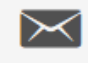

hrbc-support@porters.jp

プランの変更・オプションのお申し込み

代表: 03-6432-9829

### インポート機能、エクスポート機能を利用いただくことで、 自社内の入力工数の削減 情報の一元管理 システム連携を可能にします!

### ぜひ今日からお使いいただけますので、 ご利用ください!

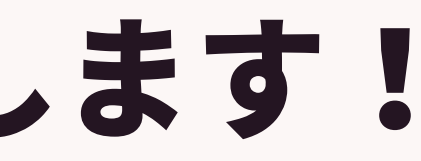

### PORTERSからのお知らせ

©2023 PORTERS Corporation

Matching, Change your business

### スピードマッチング ー次スクリーニング強化・漏れ防止 マッチングスキル標準化

PORTERS 活用勉強会 オートマッチング編

9月22日(金)15:00~16:00 ぜひご参加ください!

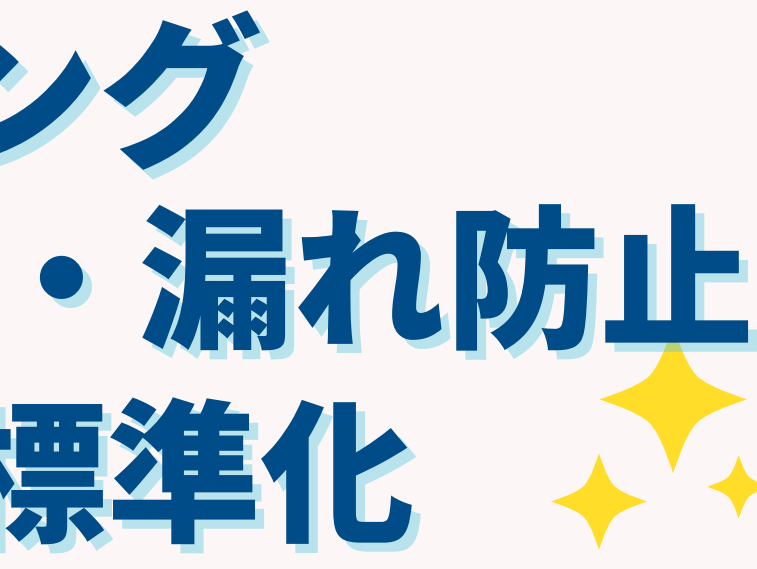

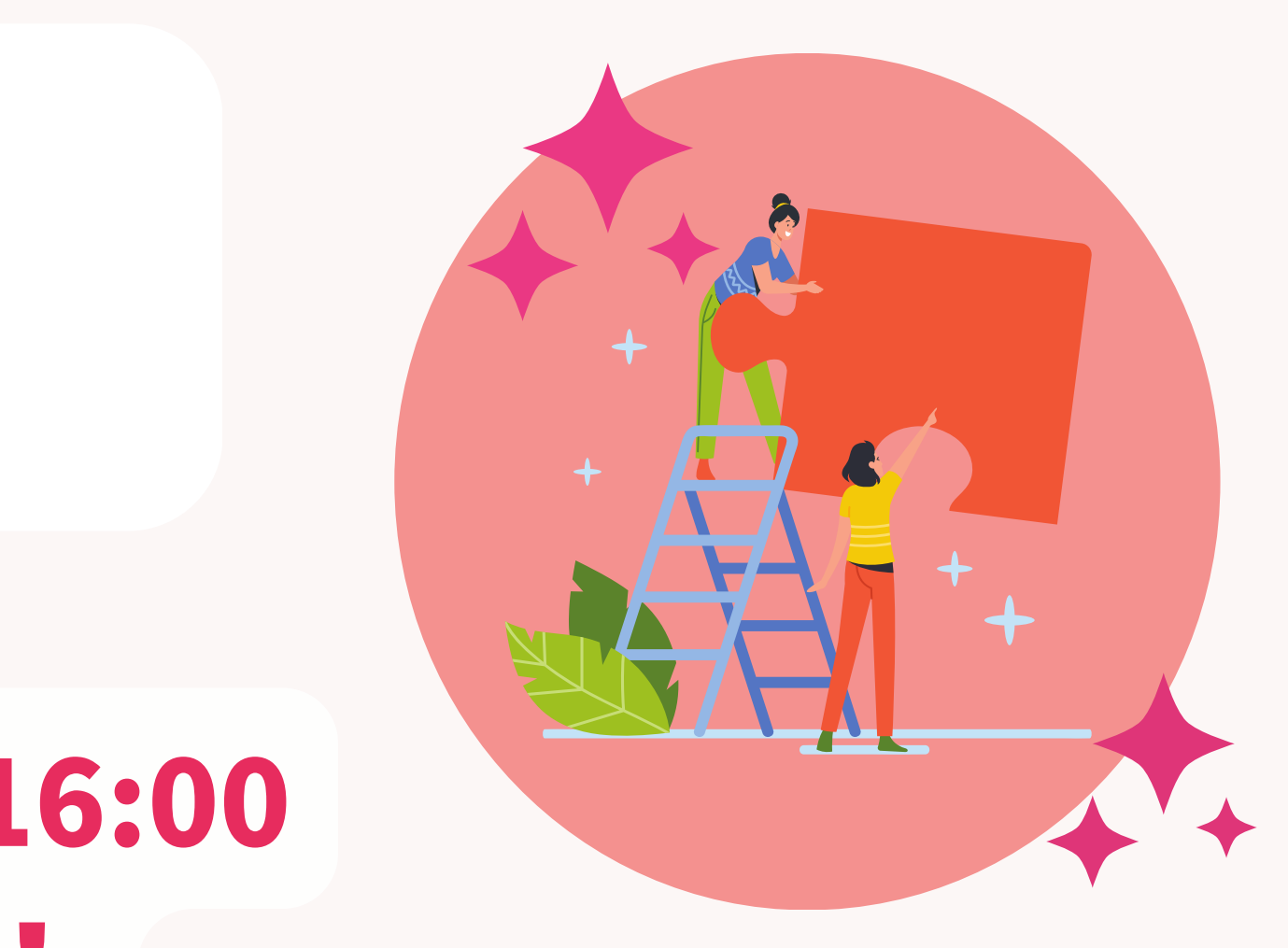

#### レジュメ ▼ IDもしくはフリーワードで検索 🛓 🕱 🗑 🏄 阿部風香・ 🥥 アブリ・ 🔅 ポーターズ株式会社 (demo-A) 渚 JOB ジュメ 選考プ × レジュメー片山はなこ (10149) 🕴 🕅 (80) 50 > 〇 +新規追加 共有 編集 オートマッチング (動務地×業種) オートマッチング (年収×動務地×業種×職種) ▼レジュメタ 顔写真 ▼転職希望時期 ▼フェー 10Bメール送信 LINEで会話 メール送信 7LOSSリンク発行 修要 創除 IT開種/600万円 ▼ ①求人 ▼ ②アプライ ▼ ③面接 ▼ ④入社 ▼ 间上海绵供工 テスト 佐藤 住所詳細(個人)東京都港区赤坂 検索に転換失 的写道 樋口 花子 レジュメ ID メール(個人) abc11@porters. 越村 直枝 個人連絡先 片山はな 電話(個人) +81-3-0000-99 生年月日(年齢) 1985/02/23 年齢 携带雷話(個人) 03-0000-9999 年以内(いい転 小野 優 性別 ▶ 女性 厳先があれば) レジュメ担当 (最新) 応募担当 juhee le 連絡方法▶ コメ詳細 山田みた 連絡方法に関する希望 メール、電話 -ズ国際 清水 翔 希望勤整地▶ 東京都,福岡県,千 8的に転贈先 現在(直近)の沿職▶ 佐藤 徹 年以内(いい転 Open もがあれば) クティピテ 転職希望時期 ▶ 即転職希望 優先度▶ 小林 銘 月~半年(本 転職理由 今の就業中の会社の 格的に転職先・ 転職回数▶ 転職検討中 渡湯 栄-オファイル 現在の就業状況▶ 就業中 ヶ日〜半年(木 フェーズ (最新) ▶ 格的に転贈先… 営業 フェーズメモ (最新) エントリー先 JOB 即転職希望 2022/08/05 (16日経過) エントリー履歴 2019/08/07 フェーズ日付(最新) 2021/09/06 14:52:0 close理由▶ 当社決定 10147 2022/08/05 (16日経過) 経験業種► IT 通信・インターネット 希望業種 ↓ IT · 通信 · イン 商社,金融· 年以内(いい転 close 10072 山間 さとし システムアナリスト/コンサルタン 贈失があれば) 新知問語 **>** ステムアナリ プロジェクトマネージャ 10155 伊藤恵 未定(情報収集 営業 インターネット/通信)、アプリク ヨン開発エン コン開発工 ス 136件中50件表示 コン開発工業 ション開発エ ション開発エンジー

### 随時受け付けておりますので、 ご希望の方はお申し付けくださいぐ

# 個別運用相談会

PORTERS